# **HyPlan Renner-Exoten-Sortierung-Tool**

# Kurzbeschreibung

Axel Korge Tobias Krause Xiang Nie

Stand 1.8.2012

Das HyPlan-Tool zur Renner-Exoten-Sortierung ermöglicht es den Nutzern ein zu fertigendes Produktspektrum auf Arbeitssysteme für Renner und für Exoten zu verteilen. Im Kern wird so die Größe der erforderlichen Materialbereitstellung im Arbeitssystem minimiert. Dazu werden die Produkte so sortiert, dass der Mengenanteil möglichst stark und die Teilevielfalt möglichst gering zunehmen. Dabei stehen mehrere Zielfunktionen zur Verfügung. Die Werkzeuge von HyPlan unterstützen kleine und mittlere Unternehmen (KMU) bei der Einführung von Lean-Management.

Weitere Informationen und Downloads: www.hyplan.org

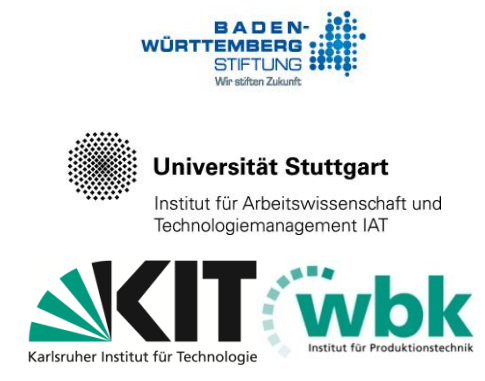

Das Forschungsprojekt HyPlan wird von der Baden-Württemberg Stiftung gefördert und gemeinsam vom Institut für Produktionstechnik (wbk) der Universität Karlsruhe (TH) und dem Institut für Arbeitswissenschaft und Technologiemanagement (IAT) der Universität Stuttgart bearbeitet

# Inhaltsverzeichnis

| Benut | tzungsanleitung "Renner-Exoten-Sortierung"3                                   |
|-------|-------------------------------------------------------------------------------|
| 1     | Aufgabe des Werkzeugs "Renner-Exoten-Sortierung"4                             |
| 2     | Öffnen des Excel-Werkzeuges5                                                  |
| 3     | Eigene Daten in das Werkzeug einbringen6                                      |
| 3.1   | Teileverwendungsnachweise in das Arbeitsblatt "TVN_roh" kopieren6             |
| 3.2   | Korrektur der Teileverwendungsnachweise im Arbeitsblatt "TVN_ok"7             |
| 3.3   | Behälterliste in das Arbeitsblatt "BEH_LI" kopieren9                          |
| 3.4   | Produktionsprogramm in das Arbeitsblatt "PROG" kopieren10                     |
| 3.5   | Teil-Behälter-Nachweis in das Arbeitsblatt "TBN" kopieren11                   |
| 4     | Die richtige Anzahl Zeilen und Spalten in allen Arbeitsblättern<br>erzeugen12 |
| 4.1   | Anpassen der Zeilen im Arbeitsblatt "TVN_ok"12                                |
| 4.2   | Anpassen der Pivot-Tabelle im Arbeitsblatt "STÜ_LI"14                         |
| 4.3   | Anpassen der Zeilen und Spalten in den Arbeitsblättern "Basis", "R_x" und     |
|       | "Cockpit"15                                                                   |
| 4.4   | Überprüfung im Arbeitsblatt "Kontrolle"16                                     |
| 5     | Schritt 5: Interpretation der Ergebnisse im Cockpit17                         |
| 5.1   | Die Ergebnisse im Cockpit17                                                   |
| Hinwe | eis zum Download20                                                            |

## Benutzungsanleitung "Renner-Exoten-Sortierung"

Das Werkzeug verteilt ein zu fertigendes Produktspektrum auf Arbeitssysteme für Renner und für Exoten. Im Rennersystem soll ein möglichst großer Anteil an der Gesamtmenge (z. B. Jahresstückzahl) mit möglichst wenigen unterschiedlichen Teilen gefertigt werden. Ziel ist es, alle Teile, die zur Fertigung der Renner benötigt werden, ständig im direkten Zugriff zu haben, so dass idealerweise im Kundetakt und in Losgröße 1 gefertigt werden kann. Im Kern wird die Größe der Bereitstellung im Arbeitssystem minimiert. Dazu werden die Produkte so sortiert, dass der Mengenanteil möglichst stark und die Teilevielfalt möglichst gering zunehmen. Dabei stehen mehrere Zielfunktionen zur Verfügung.

Das Werkzeug "Renner-Exoten-Sortierung" steht zum kostenfreien Download bereit unter: <u>www.hyplan.org</u>. Klicken Sie im Navigationsmenü auf  $\rightarrow$  Ergebnisse, dort auf  $\rightarrow$ Downloads und dann auf  $\rightarrow$  <u>Download Renner / Exoten (Excel®)</u>.

#### Anwendung des Werkzeugs (Kurzfassung)

- Der Anwender kopiert die unternehmensspezifischen Daten in die gelben Eingabe-Arbeitsblätter. Dazu erzeugt er je eine Liste aus unternehmensspezifischen Teileverwendungsnachweisen (TVN), Behälterlisten (BEH-LI) und Produktionsprogrammen (PROG). Diese Listen kopiert er in die Eingabe-Arbeitsblätter "TVN\_roh", "BEH\_LI" und "PROG". Die Liste der Teileverwendungsnachweise kann er im Arbeitsblatt "TVN\_ok" anpassen und korrigieren.
- Der Anwender kopiert in jedem Arbeitsblatt die Formeln entsprechend den angezeigten Vorgaben in die Zeilen und Spalten (eine automatische Belegung mit Formeln ist uns ohne Makros leider nicht gelungen). Er kann die Richtigkeit im Arbeitsblatt "Kontrolle" (schwarzer Reiter) überprüfen.
- Die eigentlichen Berechnungen erfolgen im Hintergrund. Alle relevanten Eingabedaten werden im Arbeitsblatt "BASIS" zusammengeführt. Auf dieser Datenbasis setzen die Berechnungen der Arbeitsblätter "R\_1" und "R\_2" auf. Außer der Anpassung der Zeilen und Spalten muss der Anwender in diesen Arbeitsblättern keine Eingabe vorzunehmen.
- Der Anwender interpretiert die Planungs-Ergebnisse im Arbeitsblatt Cockpit (blauer Reiter). Im Cockpit kann der Anwender auch Optimierungsparameter auswählen.

Im Folgenden wird zunächst die Aufgabe des Werkzeugs konkretisiert, im Anschluss zeigt eine bebilderte Anleitung die Anwendung schrittweise auf.

# 1 Aufgabe des Werkzeugs "Renner-Exoten-Sortierung"

Das Werkzeug verteilt ein zu fertigendes Produktspektrum auf Arbeitssysteme für Renner und für Exoten. Im Rennersystem soll ein möglichst großer Anteil an der Gesamtmenge (z. B. Monatsstückzahl) mit möglichst wenigen unterschiedlichen Teilen gefertigt werden. Ziel ist es, alle Teile, die zur Fertigung der Renner benötigt werden, ständig im direkten Zugriff zu haben, so dass idealerweise im Kundetakt und in Losgröße 1 gefertigt werden kann. Im Kern wird dabei die Größe der Bereitstellung im Arbeitssystem minimiert. Dazu werden die Produkte so sortiert, dass der Mengenanteil möglichst stark und die Teilevielfalt möglichst gering zunehmen.

Dabei stehen mehrere Zielfunktionen zur Verfügung. Im einfachsten Fall werden alle bereitzustellenden Teile gleich gewichtet (Optimierungsfunktion: "Anzahl unterschiedlicher Teile"). Dazu wird der Mengenanteil jedes Produkts durch die Anzahl der zusätzlich erforderlichen Teile dividiert und das Produkt mit dem höchsten Wert wird als nächstes zugeordnet. Bei der Optimierungsfunktion: "Breite der Behälter" wird berechnet, wie breit die Behälter für die zusätzlich erforderlichen Teile zusammen sind, durch diese Breite wird der Mengenanteil jedes Produkts dividiert. Entsprechend wird bei der Optimierungsfunktion: "Volumen der Behälter" das Volumen berücksichtigt.

Normalerweise wird der Mengenanteil der Produkte zur Berechnung benutzt, es ist jedoch auch möglich, alle Produkte gleich zu gewichten.

Renner-Exoten-Systeme sind eine mögliche Ausführung der "Prozessorientierten Organisation". Nähere Ausführungen dazu finden sich im Dokument "Hyplan Handlungskatalog (Leitfaden)" ab Seite 47: Dieses Dokument steht zum kostenfreien Download bereit unter: www.hyplan.org. Klicken Sie im Navigationsmenü auf  $\rightarrow$  Ergebnisse, dort auf  $\rightarrow$ Downloads und dann auf  $\rightarrow$  <u>Download Handlungskatalog Leitfaden</u>.

# 2 Öffnen des Excel-Werkzeuges

Das Werkzeug "Renner-Exoten-Sortierung" steht zum kostenfreien Download bereit unter: <u>www.hyplan.org</u>. Klicken Sie im Navigationsmenü auf  $\rightarrow$  Ergebnisse, dort auf  $\rightarrow$ Downloads und dann auf  $\rightarrow$  <u>Download Renner / Exoten (Excel®)</u>.

Beim Start öffnet sich das so genannte Cockpit. Im Cockpit kann der Anwender Optimierungsparameter auswählen, außerdem sind dort die Planungsergebnisse dargestellt (siehe Abbildung 1).

Zunächst sollten unternehmensspezifische Daten eingegeben werden, da das Werkzeug lediglich mit Beispieldaten vorbelegt ist. Die Anwendung des Cockpits wird später beschrieben (siehe Kapitel 5.1). Zur Eingabe unternehmensspezifischer Daten, klickt der Anwender auf den gelben Reiter "TVN\_roh" (siehe Abbildung 1).

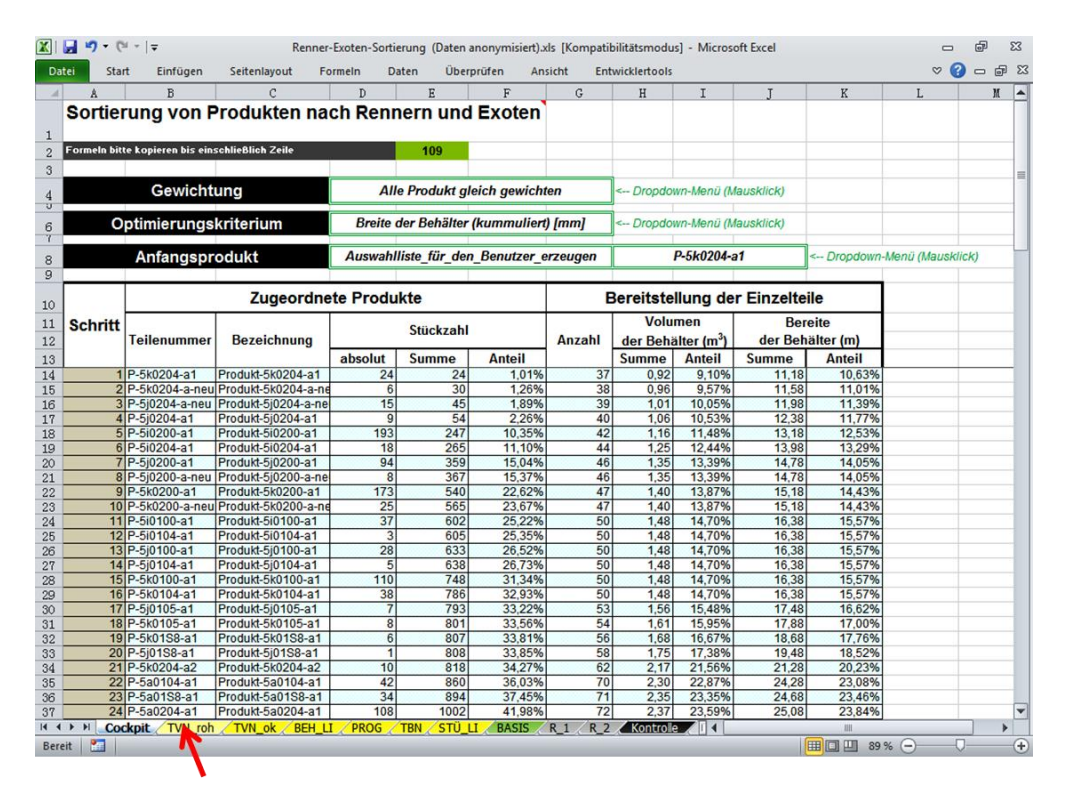

Abbildung 1. Cockpit der Renner-Exoten-Sortierung

# 3 Eigene Daten in das Werkzeug einbringen

Um Produkte nach Rennern und Exoten zu sortieren, wertet das Werkzeug die Teileverwendungsnachweise von Stücklisten sowie Produktionsprogramme aus. Dazu kommen die Listen mit den Abmessungen der Behälter, in denen die Teile bereitgestellt werden.

# 3.1 Teileverwendungsnachweise in das Arbeitsblatt "TVN\_roh" kopieren

Zur Eingabe von Arbeitsgangdaten öffnet der Anwender das Arbeitsblatt "TVN\_roh". Analog zur dort vorhanden Datenstruktur erstellt er (außerhalb des Werkzeugs) eine Liste der Arbeitsgänge aller zu gruppierenden Produkte und kopiert sie in das Eingabe-Arbeitsblatt "TVN\_roh" (siehe Abbildung 2).

|       | -      | DI - 1-          | A        | F. I 44 14       | enner-Fy | oten-S | ortierung (Da | ten anor   | nymisi | iert). | xls [Kompatibilitätsm | nodus]  | - Microsoft Exc | el                    | -    | ۰      | 23    |
|-------|--------|------------------|----------|------------------|----------|--------|---------------|------------|--------|--------|-----------------------|---------|-----------------|-----------------------|------|--------|-------|
| -4    | ei M   | anzes<br>lauskli | ck in di | e oben lin       | ken      | ormeli | Daten         | Über       | prüfer | n      | Ansicht Entwic        | klertoo | ls              |                       | ♡ 🤇  | ) - (  | F 23  |
| V     | q      | rauen            | Kästen   | aktiviere        | n        |        | E             | F          |        | G      | Н                     | I       | J               | K                     | L    | M      |       |
| 1     | Тур-   |                  |          |                  | ,        |        | Komponente    | Men        | ige M  | E      | Objektkurztext        | MS      | Waren-grp       | Warengruppe Bez       | MArt | Behält | ter 📄 |
| 2     | schmal | Typ1             | Produkt  | -1x0100-a1       | P-1x01   | 00-a1  | 37777r3y      |            | 6 S    | Г      | Teil (anonymisiert)   | 11      | 3004001         | Schrauben             | ROH  | B2     |       |
| 3     | schmal | Typ1             | Produkt  | -1x0100-a1       | P-1x01   | 00-a1  | 3777/xUf      |            | 3 S    | Г      | Teil (anonymisiert)   | 11      | 30990           | Sonst. Mechanikteile  | ROH  | B2     |       |
| 4     | schmal | Typ1             | Produkt  | -1x0100-a1       | P-1x01   | 00-a1  | 3777y477      |            | 3 S    | Г      | Teil (anonymisiert)   | 11      | 30080           | Aufkleber             | ROH  | B3     |       |
| 5     | schmal | Typ1             | Produkt  | -1x0100-a1       | P-1x01   | 00-a1  | 3777pU3x      |            | 3 G    |        | Teil (anonymisiert)   | 11      | 30990           | Sonst. Mechanikteile  | ROH  | B4     |       |
| 6     | schmal | Typ1             | Produkt  | -1x0100-a1       | P-1x01   | 00-a1  | 3777pyU/      |            | 5 S    | T i    | Teil (anonymisiert)   | 11      | 3004005         | Bolzenstifte          | ROH  | B2     |       |
| 7     | schmal | Typ1             | Produkt  | -1x0100-a1       | P-1x01   | 00-a1  | 73777//rx-7/  |            | 3 S    | T i    | Teil (anonymisiert)   | 11      | 50020           | Netzteil              | ROH  | B5,5   |       |
| 8     | schmal | Typ1             | Produkt  | -1x0100-a1       | P-1x01   | 00-a1  | B77/43/7-7U   |            | 3 S    | Г      | Teil (anonymisiert)   | 11      | 90010           | Elektron. Baugruppen  | HALB | B3     |       |
| 9     | schmal | Typ1             | Produkt  | -1x0100-a1       | P-1x01   | 00-a1  | By/U43U7-7    | р          | 3 S    | Γ      | Teil (anonymisiert)   | 11      | 90010           | Elektron. Baugruppen  | HALB | B5,5   |       |
| 10    | schmal | Typ1             | Produkt  | -1x0100-a1       | P-1x01   | 00-a1  | B3777U73r-1   | 7U         | 3 S    | T i    | Teil (anonymisiert)   | 11      | 90010           | Elektron. Baugruppen  | HALB | B3     |       |
| 11    | schmal | Typ1             | Produkt  | -1x0100-a1       | P-1x01   | 00-a1  | 0815EEU774    | 4 0,0      | 41 S   | Г      | Teil (anonymisiert)   | 11      | 70990           | Sonst. Verbrauchst.   | ROH  | B3     |       |
| 12    | schmal | Typ1             | Produkt  | -1x0100-a1       | P-1x01   | 00-a1  | 0815XX//74    |            | 3 S    | Г      | Teil (anonymisiert)   | 11      | 70990           | Sonst. Verbrauchst.   | ROH  |        | 0     |
| 13    | schmal | Typ1             | Produkt  | -1x0100-a1       | P-1x01   | 00-a1  | C77/y77/      |            | 1 S    | T i    | Teil (anonymisiert)   | 11      | 3004001         | Schrauben             | ROH  | B2     |       |
| 14    | schmal | Typ1             | Produkt  | 1x0100-a1        | P-1x01   | 00-a1  | C77/y7U7      |            | 3 S    | L .    | Teil (anonymisiert)   | 11      | 3004001         | Schrauben             | ROH  | B2     |       |
| 15    | schmal | Typ1             | Produkt  | -1x0100-a1       | P-1x01   | 00-a1  | C77/y7U/      |            | 3 S    | L .    | Teil (anonymisiert)   | 11      | 3004001         | Schrauben             | ROH  | B2     |       |
| 16    | schmal | Typ1             | Produkt  | -1x0100-a1       | P-1x01   | 00-a1  | C77/pUUx      |            | 3 S    | Г      | Teil (anonymisiert)   | 11      | 70050           | Werbemat/Aufkl/Etike  | ROH  |        | 0     |
| 17    | schmal | Typ1             | Produkt  | -1x0100-a1       | P-1x01   | 00-a1  | C77/pUUx      |            | 3 S    | Г      | Teil (anonymisiert)   | 11      | 70050           | Werbemat/Aufkl/Etike  | ROH  |        | 0     |
| 18    | schmal | Typ1             | Produkt  | -1x0100-a1       | P-1x01   | 00-a1  | C77/pUxy      |            | 3 S    | Г      | Teil (anonymisiert)   | 11      | 70050           | Werbemat/Aufkl/Etike  | ROH  |        | 0     |
| 19    | schmal | Typ1             | Produkt  | -1x0100-a1       | P-1x01   | 00-a1  | C77y/Uxy-7l   | J          | 3 S    | Г      | Teil (anonymisiert)   | 11      | 3003002         | Werkzeuggebunden      | ROH  | B3     |       |
| 20    | schmal | Typ1             | Produkt  | 1x0100-a1        | P-1x01   | 00-a1  | C77y/Uxx-7y   | 1          | 3 S    | Г      | Teil (anonymisiert)   | 22      | 3001004         | Gehäuseteile          | ROH  | B3     |       |
| 21    | schmal | Tvp1             | Produkt  | 1x0100-a1        | P-1x01   | 00-a1  | C77v/Ux4-7/   |            | 3 5    | Г      | Teil (anonymisiert)   | 11      | 3001004         | Gehäuseteile          | ROH  | B3     |       |
| 14 4  | P PI C | ockpit           | TVN_ro   | h <u>TVN_</u> ok | REH_     |        | ROG           | STU_I      |        | BASI   | S R_1 R_2             | Kontr   |                 |                       | -    |        |       |
| Berei | t 🛅    |                  |          |                  |          |        | Mitt          | telwert: 2 | 251680 | ,689   | 99 Anzahl: 75890      | Summe   | : 6994961415    | <b>II</b> III 100 % — | -0   |        | +     |

|      | 9          | • (2i - )       | Ŧ                | Renr         | ner-Exoten-Soi | tierung (Dater | anonymisier    | t).xls [Kompa | tibilitätsm | odus] - | Microsoft Exc | el                   |      |        | 23     |
|------|------------|-----------------|------------------|--------------|----------------|----------------|----------------|---------------|-------------|---------|---------------|----------------------|------|--------|--------|
| Dat  | ei         | Start           | Einfügen         | Seitenlayout | Formeln        | Daten          | Überprüfen     | Ansicht       | Entwick     | dertool | 5             |                      | ♡ 🤮  | ) - (  | F XX   |
|      | 1          | A B             | (                | c I          | D              | Е              | F G            | H             |             | I       | J             | K                    | L    | M      | E E    |
| 1    | Тур-Е      | Breite Typ      | Produktbe        | zeichnung M  | aterial K      | omponente      | Menge MF       | Obiektkurz    | text        | MS \    | Waren-grp     | Warengruppe Bez      | MArt | Behält | ter    |
| 2    | schm       | nal Tvr         | 1 Produkt-1      | Datan        | - !            | المستاب بم     |                |               | ert)        | 11      | 3004001       | Schrauben            | ROH  | B2     |        |
| - 3  | <b>*</b>   | Auss <u>c</u> h | neiden           | Daten        | eintugu        | ng aurci       | n recnts       | 5-            | ert)        | 11      | 30990         | Sonst. Mechanikteile | ROH  | B2     |        |
| 4    |            | Koniere         | in i             | Mausl        | klick un       | d auf "Ei      | infügun        | gsopti-       | ert)        | 11      | 30080         | Aufkleber            | ROH  | B3     |        |
| 5    |            | Nopicit         |                  | onon"        | - "Wort        | ·•"            | •              | • •           | ert)        | 11      | 30990         | Sonst. Mechanikteile | ROH  | B4     |        |
| 6    | - <b>C</b> | Einfüge         | eoptionen:       | onen         | - wert         | e              |                |               | ert)        | 11      | 3004005       | Bolzenstifte         | ROH  | B2     |        |
| 7    |            | i i i           | 23 🐔 ኛ           | 1 /0 / (     |                |                |                | ,             | ert)        | 11      | 50020         | Netzteil             | ROH  | B5,5   |        |
| 8    |            |                 |                  |              | 1x0100-a1 E    | 77/43/7-7U     | 3 ST           | Teil (anony   | rmisiert)   | 11      | 90010         | Elektron. Baugruppen | HALB | B3     |        |
| 9    |            | Inhalte         | Munen            | ▶            | 1x0100-a1 E    | y/U43U7-7p     | 3 ST           | Teil (anony   | rmisiert)   | 11      | 90010         | Elektron. Baugruppen | HALB | B5,5   |        |
| 10   |            | ····· W         | /erte (W)        |              | 1x0100-a1 E    | 3777U73r-7U    | 3 ST           | Teil (anony   | rmisiert)   | 11      | 90010         | Elektron. Baugruppen | HALB | B3     |        |
| 11   |            | Kopiert         | e zellen einfi   | ugen         | 1x0100-a1 0    | 815EEU774      | 0,041 ST       | Teil (anony   | rmisiert)   | 11      | 70990         | Sonst. Verbrauchst.  | ROH  | B3     |        |
| 12   |            | Zellen I        | öschen           |              | 1x0100-a1 0    | 815XX//74      | 3 ST           | Teil (anony   | rmisiert)   | 11      | 70990         | Sonst. Verbrauchst.  | ROH  |        | 0      |
| 13   |            | Ter ber Ma      | -                |              | 1x0100-a1 C    | :77/y77/       | 1 ST           | Teil (anony   | misiert)    | 11      | 3004001       | Schrauben            | ROH  | B2     |        |
| 14   |            | Innaite         | los <u>c</u> nen |              | 1x0100-a1 C    | :77/y7U7       | 3 ST           | Teil (anony   | rmisiert)   | 11      | 3004001       | Schrauben            | ROH  | B2     |        |
| 15   | e 🔗        | Zellen f        | ormatieren       |              | 1x0100-a1 C    | :77/y7U/       | 3 ST           | Teil (anony   | rmisiert)   | 11      | 3004001       | Schrauben            | ROH  | B2     |        |
| 16   |            |                 |                  |              | 1x0100-a1 C    | 77/pUUx        | 3 ST           | Teil (anony   | rmisiert)   | 11      | 70050         | Werbemat/Aufkl/Etike | ROH  |        | 0      |
| 17   |            | <u>Z</u> eilenh | ohe              |              | 1x0100-a1 C    | 77/pUUx        | 3 ST           | Teil (anony   | rmisiert)   | 11      | 70050         | Werbemat/Aufkl/Etike | ROH  |        | 0      |
| 18   |            | Ausble          | n <u>d</u> en    |              | 1x0100-a1 C    | 77/pUxy        | 3 ST           | Teil (anony   | rmisiert)   | 11      | 70050         | Werbemat/Aufkl/Etike | ROH  |        | 0      |
| 19   |            | Circle Inc.     |                  |              | 1x0100-a1 C    | 77y/Uxy-7U     | 3 ST           | Teil (anony   | rmisiert)   | 11      | 3003002       | Werkzeuggebunden     | ROH  | B3     |        |
| 20   |            | cinbler         | luen             |              | 1x0100-a1 C    | 77y/Uxx-7y     | 3 ST           | Teil (anony   | misiert)    | 22      | 3001004       | Gehäuseteile         | ROH  | B3     |        |
| - 21 | Ischm      | nal Tvo         | 1 Produkt-1      | x0100-a1 P-  | 1x0100-a1 C    | 77v/Ux4-7/     | 3 ST           | Teil (anonv   | misiert)    | 11      | 3001004       | Gehäuseteile         | ROH  | B3     |        |
|      | ► N        | Cockpit         | TVN_roh          | TVN_ok       | BEH_LI / PR    | OG 🦯 TBN 🦯 S   | STU_LI 🖉 BA    | SIS 📈 R_1 📈   | _R_2 _      | Kontrol |               |                      | _    |        |        |
| Bere | it   📍     | T               |                  |              |                | Mittels        | vert: 251680,6 | 899 Anzahl:   | 75890 9     | Summe:  | 6994961415    | 🌐 🛄 100 % 🗩          |      |        | (+) .: |

Abbildung 2. Datenaktualisierung im Eingabe-Arbeitsblatt "TVN\_roh"

Achtung: In den Arbeitsblättern dürfen niemals alle Zeilen gelöscht werden, sonst verlieren die Formeln in den anderen Arbeitsblättern den Bezug. Am besten aktiviert der Anwender das ganze Arbeitsblatt und fügt die neuen Daten ein. Er überschreibt also die alten Daten, auf diese Weise bleiben die Bezüge erhalten.

## 3.2 Korrektur der Teileverwendungsnachweise im Arbeitsblatt "TVN\_ok"

Das Werkzeug braucht eine definierte Datenstruktur, um die Berechnungen durchzuführen. Insbesondere sind die Reihenfolge der Spalten sowie die Spaltenüberschriften fest vorgegeben. Die Teileverwendungsnachweise in ERP-Systemen sind aber in unterschiedlicher Weise strukturiert und formatiert. Im Arbeitsblatt "TVN\_ok" wird die durch das Werkzeug vorgegebene Datenstruktur aus dem Arbeitsblatt "TVN\_roh" abgeleitet.

Der Anwender wählt das Arbeitsblatt "TVN\_ok" durch Klick auf den entsprechenden gelben Reiter aus. Die fett gedruckten Spaltenbezeichnungen in Zeile 10 zeigen die durch das Werkzeug definierten Spalten und deren Überschriften. In der darüber liegenden Zeile 9 werden automatisch Drop-Down-Listen aus den Spaltenbezeichnungen des Arbeitsblatts "TVN\_roh" erzeugt.

| tei Start    | Einf    | ügen Seite     | enlayout Fo    | rmeln Date   | en Üb    | erprüfen An  | sicht  | Entwicklerto   | ols                |              | $\heartsuit$ | <b>?</b> - |    |
|--------------|---------|----------------|----------------|--------------|----------|--------------|--------|----------------|--------------------|--------------|--------------|------------|----|
| A            | В       | С              | D              | E            |          | F            |        | G              | Н                  | Ι            |              | J          |    |
| Liste d      | er Te   | ileverwe       | endunasn       | achweis      | e nac    | h Korrekt    | ur c   | ler Daten      |                    |              |              |            |    |
|              |         |                | 5              |              |          |              |        |                |                    |              |              |            |    |
| Formeln bit  | e konie | ran hie ainech | ließlich Zeile | 20           |          |              |        |                |                    |              |              |            |    |
| T OTTICIT DI |         |                |                | 2.5          |          |              |        |                |                    |              |              |            |    |
| Typ-Breite   | Typ     | MArt           | Material       | Produktheze  | chnung   | Komponente   | Ohio   | ktkurztoxt     | Menge              | Behälter     | Stückzahl /  | Monat      | 20 |
| Typ-Breite   | Typ     | Material-Art   | Produkt-Nr     | Produkt-Beze | eichnung | Teil-Nr      | Teil-  | Rezeichnung    | Menge              | Behälter-typ | Stückzahl    | wonat      | 20 |
| schmal       | Typ1    | ROH            | P-1x0100-a1    | Produkt-1x01 | 00-a1    | 37777r3v     | Teil   | (anonymisiert) | 6 G                | B2           | otucitzum    |            |    |
| schmal       | Typ1    | ROH            | P-1x0100-a1    | Produkt-1x01 | 00-a1    | 3777/xUf     | Teil   | (anonymisiert) | 3                  | B2           |              |            |    |
| schmal       | Typ1    | ROH            | P-1x0100-a1    | Produkt-1x01 | 00-a1    | 3777v477     | Teil   | (anonymisiert) | 3                  | B3           |              |            |    |
| schmal       | Typ1    | ROH            | P-1x0100-a1    | Produkt-1x01 | 00-a1    | 3777pU3x     | Teil   | (anonymisiert) | 3                  | B4           |              |            |    |
| schmal       | Typ1    | ROH            | P-1x0100-a1    | Produkt-1x01 | 00-a1    | 3777pvU/     | Teil   | anonymisiert)  | 5                  | B2           |              |            |    |
| schmal       | Typ1    | ROH            | P-1x0100-a1    | Produkt-1x01 | 00-a1    | 73777//rx-7/ | Teil   | (anonymisiert) | 3                  | B5,5         |              |            |    |
| schmal       | Typ1    | HALB           | P-1x0100-a1    | Produkt-1x01 | 00-a1    | B77/43/7-7U  | Teil ( | anonymisiert)  | 3                  | B3           |              |            |    |
| schmal       | Typ1    | HALB           | P-1x0100-a1    | Produkt-1x01 | 00-a1    | By/U43U7-7p  | Teil ( | (anonymisiert) | 3                  | B5,5         |              |            |    |
| schmal       | Typ1    | HALB           | P-1x0100-a1    | Produkt-1x01 | 00-a1    | B3777U73r-7U | Teil ( | (anonymisiert) | 3                  | B3           |              |            |    |
| schmal       | Typ1    | ROH            | P-1x0100-a1    | Produkt-1x01 | 00-a1    | 0815EEU774   | Teil ( | (anonymisiert) | 0,041              | B3           |              |            |    |
| schmal       | Typ1    | ROH            | P-1x0100-a1    | Produkt-1x01 | 00-a1    | 0815XX//74   | Teil ( | (anonymisiert) | 3                  | 0            |              |            |    |
| schmal       | Typ1    | ROH            | P-1x0100-a1    | Produkt-1x01 | 00-a1    | C77/y77/     | Teil ( | (anonymisiert) | 1                  | B2           |              |            |    |
| schmal       | Typ1    | ROH            | P-1x0100-a1    | Produkt-1x01 | 00-a1    | C77/y7U7     | Teil ( | (anonymisiert) | 3                  | B2           |              |            |    |
| schmal       | Typ1    | ROH            | P-1x0100-a1    | Produkt-1x01 | 00-a1    | C77/y7U/     | Teil ( | (anonymisiert) | 3                  | B2           |              |            |    |
| schmal       | Typ1    | ROH            | P-1x0100-a1    | Produkt-1x01 | 00-a1    | C77/pUUx     | Teil ( | (anonymisiert) | 3                  | 0            |              |            |    |
| schmal       | Typ1    | ROH            | P-1x0100-a1    | Produkt-1x01 | 00-a1    | C77/pUUx     | Teil ( | (anonymisiert) | 3                  | 0            |              |            |    |
| schmal       | Typ1    | ROH            | P-1x0100-a1    | Produkt-1x01 | 00-a1    | C77/pUxy     | Teil ( | (anonymisiert) | 3                  | 0            |              |            |    |
| schmal       | Typ1    | ROH            | P-1x0100-a1    | Produkt-1x01 | 00-a1    | C77y/Uxy-7U  | Teil   | (anonymisiert) | 3                  | B3           |              |            |    |
| schmal       | Typ1    | ROH            | P-1x0100-a1    | Produkt-1x01 | 00-a1    | C77y/Uxx-7y  | Teil ( | (anonymisiert) | 3                  | B3           | _            |            |    |
| #BEZUG!      | ######  | #BEZUG!        | #BEZUG!        | #BEZU        | IG!      | #BEZUG!      | [      | #BEZUG!        | #######            | #BEZUG!      | #BE          | ZUG!       |    |
| #BEZUG!      | ######  | #BEZUG!        | #BEZUG!        | #BEZU        | IG!      | #BEZUG!      |        | #BEZUG!        | #######            | #BEZUG!      | #BE          | ZUG!       |    |
| #BEZUG!      | ######  | #BEZUG!        | #BEZUG!        | #BEZU        | IG!      | #BEZUG!      |        | #BEZUG!        | #######            | #BEZUG!      | #BE          | ZUG!       |    |
| #BEZUG!      | #####   | #BEZUG!        | #BEZUG!        | #BEZU        | IG!      | #BEZUG!      |        | #BEZUG!        | #######            | #BEZUG!      | #BE          | ZUG!       |    |
| #BEZUG!      | ######  | #BEZUG!        | #BEZUG!        | #BEZU        | IG!      | #BEZUG!      | -      | #BEZUG!        | [#######<br>Faanaa | #BEZUG!      | #BE          | ZUG!       |    |
| #BEZUG!      | *****   | #BEZUG!        | #BEZUG!        | #BEZU        | IG!      | #BEZUG!      | -      | #BEZUG!        | ******             | #BEZUG!      | #BE          | ZUG!       |    |
| #BEZUG!      | ######  | #BEZUG!        | #BEZUG!        | #BEZU        | IG!      | #BEZUG!      |        | #BEZUG!        | ****               | #BEZUG!      | #BE          | ZUG!       |    |

Abbildung 3. Das Arbeitsblatt "TVN\_ok" zur Korrektur der Arbeitsgangdaten – Ausgangssituation

Der Anwender kann durch Auswahl jeweils die richtige Spalte der Rohdaten zuordnen, die Daten werden vom Werkzeug automatisch eingetragen (siehe Abbildung 4). Bei Bedarf kann der Anwender zusätzlich manuelle Korrekturen von Daten oder Formaten vornehmen.

| Fes<br>Spalte<br>(darauf<br>Ber | st definierte<br>nüberschriften<br>setzen die weiteren<br>echnungen auf) |                                              | Au<br>\$<br>(D              | uswahl der<br>Spalte in de<br>ropdown-Lister<br>Spaltenübersc | zugehörige<br>en Rohdaten<br>n werden aus de<br>hiften erzeugt) |
|---------------------------------|--------------------------------------------------------------------------|----------------------------------------------|-----------------------------|---------------------------------------------------------------|-----------------------------------------------------------------|
| KST                             | Artikel                                                                  | Artikel-Bezeichnung                          | AG                          | MGR                                                           |                                                                 |
| KST                             | Produkt-Nr                                                               | Produkt-Bezeichnung                          | AG-Nr                       | MG-Nr                                                         | Artikel                                                         |
| F1                              | 73J3G                                                                    | Produkt-73J3G                                | 4                           | 47 5CJ7J                                                      | Artikel-Bezeichnung<br>AG                                       |
| F1                              | 73J3G                                                                    | Produkt-73J3G                                | 1                           | 47 5CJ7J                                                      | MGR<br>tR                                                       |
| F1                              | 7GG77                                                                    | Produkt-7GG77                                |                             | 7 5DJ3J                                                       | te<br>tÜ                                                        |
| F1                              | 7GG77                                                                    | Produkt-7GG77                                |                             | 7 5DJ3J                                                       |                                                                 |
| F1                              | 7GG77                                                                    | Produkt-7GG77                                |                             | 7 5DJ3J                                                       |                                                                 |
| F1                              | 7GG77                                                                    | Produkt-7GG77                                |                             | 7 5DJ3J                                                       |                                                                 |
| F1                              | 7GG37                                                                    | Produkt-7GG37                                |                             | 7 5DJ3J                                                       |                                                                 |
| F1                              | 7GG37                                                                    | Produkt-7GG37                                |                             | 7 5DJ3J                                                       |                                                                 |
| t                               | 1                                                                        | <u> </u>                                     | 1                           | 1                                                             |                                                                 |
|                                 | Autom<br>aus d                                                           | atische Übernahme d<br>Ien Rohdaten in die k | ler richtige<br>orrigierten | n Spalte<br>Daten                                             |                                                                 |

Abbildung 4. Das Prinzip der Umsortierung von Spalten in Arbeitsblättern

Fehlerhaften Bezüge (in Abbildung 3 ab Zeile 30) werden im Schritt 3 korrigiert (siehe dazu Kapitel 4).

#### 3.3 Behälterliste in das Arbeitsblatt "BEH\_LI" kopieren

Zur Eingabe von Daten zu den Behältern öffnet der Anwender das Arbeitsblatt "BEH-LI". Analog zur dort vorhanden Datenstruktur erstellt er (außerhalb des Werkzeugs) eine Liste verwendeten Behälter und deren Maße und kopiert sie in das Eingabe-Arbeitsblatt "BEH-LI" (siehe Abbildung 5).

| Date         Start         Einfügen         Seitenlayout         Formeln         Daten         Überprüfen         Ansicht         Acrobat         ♥         ●         ●           C37         Image: Carrier of the start of the start of the |      | - 17 - (1 - | 🚑   🗢 Renner-B | xoten-Sortierung | .xls [Kompatibili | tätsmodus] - Micros | oft Excel                 | 0     | X    | ζ  |
|----------------------------------------------------------------------------------------------------|------|-------------|----------------|------------------|-------------------|---------------------|---------------------------|-------|------|----|
| C37         f.           A         B         C         D         E         F         G           1         Tiefe [mm]         Breite [mm]         Höhe [mm]         Grundfläche [m²]         Volumen [m³]           2         0         10         10         0         0,0001         0,00001           3         B0         88         161         60         0,0142         0,0002622           5         B2         200         300         100         0,026         0,002622           5         B2         200         300         100         0,12         0,012           7         B4         300         400         12         0,012         0,012           7         B4         300         400         278         0,12         0,0336           8         B5         600         400         278         0,24         0,06672           11         B7         600         400         278         0,24         0,096           12         B8         86         550         110         0,0473         0,005203           13         B9         174         550         100         0,967                                                                                                    | Dat  | tei Start   | Einfügen Sei   | tenlayout Forr   | neln Daten        | Überprüfen An       | sicht Acrobat             | ∞ 🕜 ⊏ | - 67 | 23 |
| A         B         C         D         E         F         G           1         Tiefe [mm]         Breite [mm]         Höhe [mm]         Grundfläche [m*]         Volumen [m*]           2         0         10         10         0         0,0001         0,000001           3         B0         88         161         60         0,0142         0,00085           4         B1         137         174         110         0,0238         0,002622           5         B2         200         300         100         0,06         0,006           6         B3         300         400         278         0,12         0,0336           8         B5         600         400         200         0,24         0,024           9         B5,5         600         400         202         0,048           10         B6         600         400         0,24         0,096           12         B8         86         550         110         0,0473         0,005203           13         B9         174         550         110         0,966         1,392           17         P4         1200                                                                                                    |      | C37         | <b>-</b> (e    | f <sub>x</sub>   |                   |                     |                           |       |      | *  |
| 1         Tiefe [mm]         Breite [mm]         Höhe [mm]         Grundfläche [m²]         Volumen [m²]           2         0         10         10         10         0.00001         0.000001           3         B0         88         161         60         0.0142         0.00085           4         B1         137         174         110         0.0238         0.002622           5         B2         200         300         100         0.06         0.012           7         B4         300         400         20         0.12         0.012           7         B4         300         400         200         0.24         0.0241           9         B5.5         600         400         278         0.24         0.048           10         B6         600         400         278         0.24         0.06672           11         B7         600         400         0.0473         0.005203         13           13         B9         174         550         110         0.0473         0.005203           13         B9         174         550         100         0.96         1.392      <                                                                                                    |      | A           | В              | С                | D                 | E                   | F                         | G     |      | E  |
| 2       0       10       10       10       0,0001       0,00001         3       B0       88       161       60       0,0142       0,00085         4       B1       137       174       110       0,0238       0,002622         5       B2       200       300       100       0,06       0,006         6       B3       300       400       100       0,12       0,012         7       B4       300       400       100       0,24       0,024         9       B5.5       600       400       278       0,24       0,024         9       B5.5       600       400       278       0,24       0,048         10       B6       600       400       0.24       0,04672         11       B7       600       400       0.24       0,096         12       B8       86       550       110       0,0473       0.005203         13       B9       174       550       100       0.096       1,008         16       P3       1200       800       1450       0.96       1,392         17       P4       1200                                                                                                    | 1    |             | Tiefe [mm]     | Breite [mm]      | Höhe [mm]         | Grundfläche [m²]    | Volumen [m <sup>s</sup> ] |       |      | h  |
| 3       B0       88       161       60       0.0142       0.00085         4       B1       137       174       110       0.0238       0.002622         5       B2       200       300       100       0.06       0.006         6       B3       300       400       100       0.12       0.012         7       B4       300       400       278       0.12       0.0336         8       B5       600       400       100       0.24       0.024         9       B5.5       600       400       200       0.24       0.048         10       B6       600       400       0.24       0.00672         11       B7       600       400       0.24       0.005203         13       B9       174       550       110       0.0957       0.01527         14       P1       1200       600       450       0.72       0.324         15       P2       1200       800       1450       0.96       1.008         16       P3       1200       800       1850       0.96       1.776         18       P5       1200                                                                                                    | 2    |             | ) 10           | 10               | 10                | 0,0001              | 0,000001                  |       |      | 1  |
| 4       B1       137       174       110       0.0238       0.002622         5       B2       200       300       100       0.06       0.006         6       B3       300       400       100       0.12       0.012         7       B4       300       400       200       0.24       0.03336         8       B5       600       400       200       0.24       0.048         9       B5.5       600       400       200       0.24       0.06672         11       B7       600       400       278       0.24       0.06672         11       B7       600       400       0.24       0.006672         12       B8       86       550       110       0.0473       0.005203         13       B9       174       550       110       0.0957       0.010527         14       P1       1200       800       1650       0.72       0.324         15       P2       1200       800       1450       0.96       1.776         18       P5       1200       800       2250       0.96       2.16         19       A4                                                                                                    | 3    | B0          | 88             | 161              | 60                | 0,0142              | 0,00085                   |       |      |    |
| 5       B2       200       300       100       0.06       0.006         6       B3       300       400       100       0.12       0.012         7       B4       300       400       278       0.12       0.0336         8       B5       600       400       100       0.24       0.024         9       B5.5       600       400       200       0.24       0.048         10       B6       600       400       200       0.24       0.06672         11       B7       600       400       400       0.024       0.0966         12       B8       86       550       110       0.0473       0.005203         13       B9       174       550       110       0.0957       0.010527         14       P1       1200       800       1450       0.72       0.324         15       P2       1200       800       1450       0.96       1.776         18       P5       1200       800       2250       0.96       2.16         13       A4 Zettle       0       0       0       0       0         22       <                                                                                                    | 4    | B1          | 137            | 174              | 110               | 0,0238              | 0,002622                  |       |      |    |
| 6       B3       300       400       100       0,12       0,012         7       B4       300       400       278       0,12       0,0336         8       B5       600       400       100       0,24       0,024         9       B5.5       600       400       200       0,24       0,048         10       B6       600       400       278       0,24       0,06672         11       B7       600       400       400       0.24       0,096         12       B8       86       550       110       0,0473       0,005203         13       B9       174       550       110       0,0957       0,010527         14       P1       1200       600       450       0,72       0,324         15       P2       1200       800       1450       0.96       1,392         17       P4       1200       800       1850       0.96       1,776         18       P5       1200       800       2250       0,906       2,16         19       A4 Zettel       0       0       0       0       0         22                                                                                                    | 5    | B2          | 200            | 300              | 100               | 0,06                | 0,006                     |       |      | 1  |
| 7       B4       300       400       278       0,12       0,03336         8       B5       600       400       100       0,24       0,024         9       B5,5       600       400       200       0,24       0,048         10       B6       600       400       200       0,24       0,06672         11       B7       600       400       0,24       0,096         12       B8       86       550       110       0,0473       0,005203         13       B9       174       550       110       0,0957       0,010527         14       P1       1200       600       450       0,72       0,324         15       P2       1200       800       1050       0,96       1,008         16       P3       1200       800       1450       0,96       1,392         17       P4       1200       800       1850       0,96       2,16         19       A4 Zettel       0       0       0       0       0         21       20x13x6       200       130       60       0,0225       0,00455         21       20x13x                                                                                                    | 6    | B3          | 300            | 400              | 100               | 0,12                | 0,012                     |       |      | 1  |
| 8       B5       600       400       100       0.24       0.024         9       B5.5       600       400       200       0.24       0.048         10       B6       600       400       278       0.24       0.0672         11       B7       600       400       0.024       0.096         12       B8       86       550       110       0.0473       0.005203         13       B9       174       550       110       0.0473       0.005203         14       P1       1200       600       450       0.72       0.324         15       P2       1200       800       1050       0.96       1.008         16       P3       1200       800       1450       0.96       1.392         17       P4       1200       800       2250       0.96       2.16         19       A4 Zettel       0       0       0       0       0       0         20       Spritze       150       150       20       0.0225       0.0045         21       20x13x6       200       130       60       0.026       0.01456         22                                                                                                    | 7    | B4          | 300            | 400              | 278               | 0,12                | 0,03336                   |       |      | 1  |
| 9       B5,5       600       400       200       0,24       0,048         10       B6       600       400       278       0,24       0,06672         11       B7       600       400       400       0,24       0,096         12       B8       86       550       110       0,0473       0,005203         13       B9       174       550       110       0,0957       0,010527         14       P1       1200       600       450       0,72       0,324         15       P2       1200       800       1050       0,96       1,008         16       P3       1200       800       1450       0,96       1,392         17       P4       1200       800       1850       0,96       1,776         18       P5       1200       800       2250       0,96       2,16         19       A4 Zettel       0       0       0       0       0         20       Spritze       150       150       20       0,0225       0,00456         21       20x13x6       200       130       60       0,02206       0,01496                                                                                                    | 8    | B5          | 600            | 400              | 100               | 0,24                | 0,024                     |       |      | 1  |
| 10       B6       600       400       278       0.24       0.06672         11       B7       600       400       400       0.24       0.096         12       B8       86       550       110       0.0473       0.005203         13       B9       174       550       110       0.0957       0.010527         14       P1       1200       600       450       0.72       0.324         15       P2       1200       800       1050       0.96       1.008         16       P3       1200       800       1450       0.96       1.332         17       P4       1200       800       1850       0.96       1.776         18       P5       1200       800       2250       0.96       2.16         19       A4 Zettel       0       0       0       0       0         20       Spritze       150       150       20       0.0225       0.00045         21       20x13x6       200       130       60       0.026       0.01496         23       30322*23       300       320       230       0.096       0.02208 <tr< td=""><td>9</td><td>B5,5</td><td>600</td><td>400</td><td>200</td><td>0,24</td><td>0,048</td><td></td><td></td><td>1</td></tr<>                                                                                                    | 9    | B5,5        | 600            | 400              | 200               | 0,24                | 0,048                     |       |      | 1  |
| 11       B7       600       400       400       0.24       0.096         12       B8       86       550       110       0.0473       0.005203         13       B9       174       550       110       0.0967       0.01027         14       P1       1200       600       450       0.72       0.324         15       P2       1200       800       1050       0.96       1.008         16       P3       1200       800       1450       0.96       1.392         17       P4       1200       800       1850       0.96       1.776         18       P5       1200       800       2250       0.96       2.16         19       A4 Zettel       0       0       0       0       0         20       Spritze       150       150       20       0.0225       0.00045         21       20x13x6       200       130       60       0.0226       0.00146         23       30°32*23       300       320       230       0.096       0.02208         24       35x20x7       350       200       70       0.07       0.0049                                                                                                    | 10   | B6          | 600            | 400              | 278               | 0,24                | 0,06672                   |       |      | 1  |
| 12       B8       86       550       110       0.0473       0.005203         13       B9       174       550       110       0.0957       0.010527         14       P1       1200       600       450       0.72       0.324         15       P2       1200       800       1050       0.96       1.008         16       P3       1200       800       1450       0.96       1.392         17       P4       1200       800       1850       0.96       1.776         18       P5       1200       800       2250       0.96       2.16         19       A4 Zettel       0       0       0       0       0         20       Spritze       150       150       20       0.0225       0.0045         21       20x13x6       200       130       60       0.026       0.00156         22       22*40*17       220       400       170       0.088       0.01496         23       30*32*23       300       320       230       0.096       0.02208         24       35x20x7       350       200       70       0.07       0.049 <td>11</td> <td>B7</td> <td>600</td> <td>400</td> <td>400</td> <td>0,24</td> <td>0,096</td> <td></td> <td></td> <td>1</td>                                                                                                    | 11   | B7          | 600            | 400              | 400               | 0,24                | 0,096                     |       |      | 1  |
| 13       B9       174       550       110       0.0957       0.010527         14       P1       1200       600       450       0.72       0.324         15       P2       1200       800       1050       0.96       1.008         16       P3       1200       800       1450       0.96       1.392         17       P4       1200       800       2250       0.96       2.16         19       A4 Zettel       0       0       0       0       0         20       Spritze       150       150       20       0.0225       0.0045         21       20x13x6       200       130       60       0.026       0.01496         22       22*40*17       220       400       170       0.088       0.01496         23       30*32*23       300       320       230       0.096       0.02208         24       35x20x7       350       200       70       0.07       0.0049         25       40x50x17       400       500       170       0.2       0.034         26       40x50x7       4000       500       70       0.2       0.0149                                                                                                    | 12   | B8          | 86             | 550              | 110               | 0,0473              | 0,005203                  |       |      | 1  |
| 14       P1       1200       600       450       0,72       0,324         15       P2       1200       800       1050       0,96       1,008         16       P3       1200       800       1450       0,96       1,392         17       P4       1200       800       1850       0,96       1,776         18       P5       1200       800       2250       0,96       2,16         19       A4 Zettel       0       0       0       0       0         20       Spritze       150       150       20       0,0225       0,00045         21       20x13x6       200       130       60       0,026       0,00156         22       22*40*17       220       400       170       0,088       0,01496         23       30*32*23       300       320       230       0,096       0,02208         24       35x20x7       350       200       70       0,07       0,0049         25       40x50x17       400       500       170       0,2       0,034         26       60x40x30       600       400       300       0,24       0,072                                                                                                    | 13   | B9          | 174            | 550              | 110               | 0,0957              | 0,010527                  |       |      | 1  |
| 15       P2       1200       800       1050       0.96       1.008         16       P3       1200       800       1450       0.96       1.392         17       P4       1200       800       1850       0.96       1.776         18       P5       1200       800       2250       0.96       2.16         19       A4 Zettel       0       0       0       0       0         20       Spritze       150       150       20       0.0225       0.00045         21       22*40*17       220       400       170       0.088       0.01496         23       30*32*23       300       320       230       0.095       0.02208         24       35x20x7       350       200       70       0.07       0.0049         25       40x50x17       400       500       170       0.2       0.034         26       40x50x7       400       500       70       0.2       0.014         27       50x25x5       500       250       0       0.125       0.00625         28       60x40x30       600       400       300       0.24       0.072                                                                                                    | 14   | P1          | 1200           | 600              | 450               | 0,72                | 0,324                     |       |      |    |
| 16       P3       1200       800       1450       0.96       1.392         17       P4       1200       800       1850       0.96       1.776         18       P5       1200       800       2250       0.96       2.16         19       A4 Zettel       0       0       0       0       0         20       Spritze       150       150       20       0.0225       0.0045         21       20x13x6       200       130       60       0.026       0.00156         22       22*40*17       220       400       170       0.088       0.01496         23       30*32*23       300       320       230       0.096       0.02208         24       45x20x7       350       200       70       0.07       0.049         25       40x50x17       400       500       170       0.2       0.014         27       50x25x5       500       250       50       0.125       0.00625         28       60x40x30       600       400       300       0.24       0.072         29       30       300       0.24       0.072       30                                                                                                    | 15   | P2          | 1200           | 800              | 1050              | 0,96                | 1,008                     |       |      |    |
| 17       P4       1200       800       1850       0.96       1.776         18       P5       1200       800       2250       0.96       2.16         19       A4 Zettel       0       0       0       0       0         20       Spritze       150       150       20       0.0225       0.00045         21       20x13x6       200       130       60       0.026       0.00156         22       22*40*17       220       400       170       0.088       0.01496         23       30*32*23       300       320       230       0.096       0.02208         24       35x20x7       350       200       70       0.07       0.0049         25       40x50x17       400       500       170       0.2       0.014         27       50x25x5       500       250       50       0.125       0.00625         28       60x40x30       600       400       300       0.24       0.072         30       30       300       0.24       0.072       30         30       4       +       FXM_Cocket       TVN_roh       TVN_cok       BEH_LL <td< td=""><td>16</td><td>P3</td><td>1200</td><td>800</td><td>1450</td><td>0,96</td><td>1,392</td><td></td><td></td><td>1</td></td<>                                                                                                    | 16   | P3          | 1200           | 800              | 1450              | 0,96                | 1,392                     |       |      | 1  |
| 18       P5       1200       800       2250       0.96       2.16         19       A4 Zettel       0       0       0       0       0         20       Spritze       150       150       20       0.0225       0.00445         21       20x13x6       200       130       60       0.026       0.00156         22       22*40*17       220       400       170       0.088       0.01496         23       30*32*23       300       320       230       0.096       0.02208         24       35x20x7       350       200       70       0.07       0.0049         25       40x50x17       400       500       170       0.2       0.034         26       40x50x7       400       500       70       0.2       0.014         27       50x25x5       500       250       50       0.125       0.00625         28       60x40x30       600       400       300       0.24       0.072         30       30       0.24       0.072       30       30       30       0.24       0.072                                                                                                    | 17   | P4          | 1200           | 800              | 1850              | 0,96                | 1,776                     |       |      | 1  |
| 19       A4 Zettel       0       0       0       0       0         20       Spritze       150       150       20       0,0225       0,00045         21       20x13x6       200       130       60       0,026       0,00156         22       22*40*17       220       400       170       0,088       0,01496         23       30*32*23       300       320       230       0,096       0,02208         24       35x20x7       350       200       70       0,07       0,0049         25       40x50x17       400       500       170       0,2       0,034         26       40x50x7       400       500       70       0,2       0,014         27       50x25x5       500       250       50       0,125       0,00625         28       60x40x30       600       400       300       0,24       0,072         30       30       0,24       0,072       30       30       0,24       0,072                                                                                                    | 18   | P5          | 1200           | 800              | 2250              | 0,96                | 2,16                      |       |      | 1  |
| 20       Spritze       150       150       20       0.0225       0.00045         21       20x13x6       200       130       60       0.026       0.00156         22       22*40*17       220       400       170       0.088       0.01496         23       30*32*23       300       320       230       0.096       0.02208         24       35x20x7       350       200       70       0.07       0.0049         25       40x50x17       400       500       170       0.2       0.034         26       40x50x7       400       500       70       0.2       0.014         27       50x25x5       500       250       50       0.125       0.00625         28       60x40x30       600       400       300       0.24       0.072         29       30       30       0.24       0.072       30       30         30       4       H       Cockpit       TVN_ook       BEH_LL       PROG       TBN < STU_LL                                                                                                    | 19   | A4 Zettel   | (              | 0                | 0                 | 0                   | 0                         |       |      | 1  |
| 21       20x13x6       200       130       60       0.026       0.00156         22       22*40*17       220       400       170       0.088       0.01496         23       30*32*23       300       320       230       0.096       0.02208         24       35x20x7       350       200       70       0.07       0.0049         25       40x50x17       400       500       170       0.2       0.034         26       40x50x7       400       500       70       0.2       0.014         27       50x25x5       500       250       50       0.125       0.00625         28       60x40x30       600       400       300       0.24       0.072         29       30       4       H       Cockpit       TVN_roh       TVN_ok       BEH_LLI       PROG       TBN < STU_LI                                                                                                    | 20   | Spritze     | 150            | 150              | 20                | 0,0225              | 0,00045                   |       |      | 1  |
| 22       22*40*17       220       400       170       0.088       0.01496         23       30*32*23       300       320       230       0.096       0.02208         24       35x20x7       350       200       70       0.07       0.0049         25       40x50x17       400       500       170       0.2       0.034         26       40x50x7       400       500       70       0.2       0.014         27       50x25x5       500       250       50       0.125       0.00625         28       60x40x30       600       400       300       0.24       0.072         29       30       14       +       H       Cockpit       TVN_roh       TVN_ok       BEH_LL1       PROG       TBN       STU_L1       BAS       4       Im       >                                                                                                    | 21   | 20x13x6     | 200            | 130              | 60                | 0,026               | 0,00156                   |       |      | 1  |
| 23       30*32*23       300       320       230       0,096       0,02208         24       35x20x7       350       200       70       0,07       0,0049         25       40x50x17       400       500       170       0,2       0,034         26       40x50x7       400       500       70       0,2       0,014         27       50x25x5       500       250       50       0,125       0,00625         28       60x40x30       600       400       300       0,24       0,072         29       30       30       0,24       0,072       30       30         30       4       H       Cockpit       TVN_roh       BEH_LLI       PROG       TBN       STU_LI       BAS       4       H                                                                                                    | 22   | 22*40*17    | 220            | 400              | 170               | 0,088               | 0,01496                   |       |      | 1  |
| 24       35x20x7       350       200       70       0,07       0,0049         25       40x50x17       400       500       170       0,2       0,034         26       40x50x7       400       500       70       0,2       0,014         27       50x25x5       500       250       50       0,125       0,00625         28       60x40x30       600       400       300       0,24       0,072         29       30                                                                                                    | 23   | 30*32*23    | 300            | 320              | 230               | 0,096               | 0,02208                   |       |      | 1  |
| 25       40x50x17       400       500       170       0,2       0,034         26       40x50x7       400       500       70       0,2       0,014         27       50x25x5       500       250       50       0,125       0,00625         28       60x40x30       600       400       300       0,24       0,072         29       30                                                                                                    | 24   | 35x20x7     | 350            | 200              | 70                | 0,07                | 0,0049                    |       |      | 1  |
| 26       40x50x7       400       500       70       0,2       0,014         27       50x25x5       500       250       50       0,125       0,00625         28       60x40x30       600       400       300       0,24       0,072         29       30                                                                                                    | 25   | 40x50x17    | 400            | 500              | 170               | 0,2                 | 0,034                     |       |      | 1  |
| 27         50x25x5         500         250         50         0,125         0,00625           28         60x40x30         600         400         300         0,24         0,072           29         30                                                                                                    | 26   | 40x50x7     | 400            | 500              | 70                | 0,2                 | 0,014                     |       |      | 1  |
| 28         60x40x30         600         400         300         0,24         0,072           29         30                                                                                                    | 27   | 50x25x5     | 500            | 250              | 50                | 0,125               | 0,00625                   |       |      |    |
| 29<br>30<br>If 4 > > Cockpit TVN_roh TVN_ok BEH_LI PROG TBN STÜ_LI BAS 4                                                                                                    | 28   | 60x40x30    | 600            | 400              | 300               | 0,24                | 0,072                     |       |      |    |
| S∩<br>K ← ▶ ▶ Cockpit / TVN_roh / TVN_ok / BEH_LI / PROG / TBN / STÜ_LI / BAS[] ← ···· → [                                                                                                    | 29   |             |                |                  |                   |                     |                           |       |      |    |
| Cockpit TVN_roh TVN_ok BEH_LI PROG TBN STU_LI BASU (                                                                                                    | 30   |             |                |                  |                   |                     |                           |       |      |    |
|                                                                                                    | 14 4 | Cockpit     | TVN_roh        | TVN_OK BEH       | PROG T            | BN STULI BAS        |                           |       |      |    |
| Bereit 100% - +                                                                                                    | Bere | it          |                |                  |                   |                     | ] 100 % 🕞                 | -0    | +    |    |

Abbildung 5. Eingabe der Behälterliste in das Arbeitsblatt "BEH\_LI"

#### 3.4 Produktionsprogramm in das Arbeitsblatt "PROG" kopieren

Zur Eingabe des Produktionsprogramms öffnet der Anwender das Arbeitsblatt "PROG" durch Klick auf den entsprechenden Reiter. Analog zur dort vorhanden Datenstruktur erstellt er (außerhalb des Werkzeugs) eine Liste der Produkte und Mengen und kopiert sie in das Eingabe-Arbeitsblatt "PROG" (siehe Abbildung 6).

|          | 🚽 🔊 - (°' - 🖓   = Re | enner-Exoten-S | ortierung.xls [K | ompatibili | tätsmo | dus] - N | licrosoft E | kcel    |       |     | x    |
|----------|----------------------|----------------|------------------|------------|--------|----------|-------------|---------|-------|-----|------|
| Dat      | tei Start Einfügen   | Seitenlayou    | it Formein       | Daten      | Überj  | prüfen   | Ansicht     | Acrobat | ♡ (?) | - 6 | P 83 |
|          | A1 - (*              | f <sub>x</sub> | Produkt-Nr       |            |        |          |             |         |       |     | ~    |
|          | A                    |                | В                | C          |        | D        |             | Е       |       | F   | =    |
| 1        | Produkt-Nr           | Produkt-Be     | zeichnung        | Stückza    | ahl    |          |             |         |       |     |      |
| 2        | P-1x0100-a1          | Produkt-1x     | )100-a1          |            | 10     |          |             |         |       |     |      |
| 3        | P-1x0100-a2          | Produkt-1x(    | )100-a2          |            | 20     |          |             |         |       |     |      |
| 4        | P-1x0100.A01-1       | Produkt-1x(    | )100.A01-1       |            | 18     |          |             |         |       |     |      |
| 5        | P-1x0200-a1          | Produkt-1x(    | )200-a1          |            | 18     |          |             |         |       |     | =    |
| 6        | P-1x0200-a2          | Produkt-1x0    | )200-a2          |            | 107    |          |             |         |       |     |      |
| 7        | P-1x0200.A01-1       | Produkt-1x0    | )200.A01-1       |            | 0      |          |             |         |       |     |      |
| 8        | P-1y0100-a1          | Produkt-1y     | )100-a1          |            | 3      |          |             |         |       |     |      |
| 9        | P-1y0100-a3          | Produkt-1y     | )100-a3          |            | 73     |          |             |         |       |     |      |
| 10       | P-1y0100.00A-1       | Produkt-1y     | 100.00A-1        |            | 70     |          |             |         |       |     |      |
| 11       | P-1y0200-a1          | Produkt-1y     | )200-a1          |            | 5      |          |             |         |       |     |      |
| 12       | P-1y0200-a3          | Produkt-1y     | )200-a3          |            | 40     |          |             |         |       |     |      |
| 13       | P-1y0200.00A-1       | Produkt-1y     | 200.00A-1        |            | 10     |          |             |         |       |     |      |
| 14       | P-2z0100-a1          | Produkt-2z0    | )100-a1          |            | 2      |          |             |         |       |     |      |
| 15       | P-2z0200-a1          | Produkt-2z0    | )200-a1          |            | 18     |          |             |         |       |     |      |
| 16       | P-3u0100-a1          | Produkt-3u     | )100-a1          |            | 7      |          |             |         |       |     |      |
| 17       | P-3u0100-a2          | Produkt-3u     | )100-a2          |            | 69     |          |             |         |       |     |      |
| 18       | P-3u0200-a1          | Produkt-3u     | )200-a1          |            | 12     |          |             |         |       |     |      |
| 19       | P-3u0200-a-neu       | Produkt-3u     | )200-a-neu       |            | 33     |          |             |         |       |     |      |
| 20       | P-3u0200-a2          | Produkt-3u     | )200-a2          |            | 2      |          |             |         |       |     |      |
| 21       | P-3v0100-a1          | Produkt-3v0    | 100-a1           |            | 25     |          |             |         |       |     |      |
| 22       | P-3v0100-a2          | Produkt-3v0    | 100-a2           |            | 1      |          |             |         |       |     |      |
| 23       | P-3v0200-a1          | Produkt-3v0    | 200-a1           |            | 9      |          |             |         |       |     |      |
| 24       | P-3v0200-a2          | Produkt-3v0    | 200-a2           |            | 2      |          |             |         |       |     |      |
| 25       | P-4a0100-a1          | Produkt-4a     | )100-a1          |            | 9      |          |             |         |       |     |      |
| 26       | P-4a0200-a1          | Produkt-4a     | )200-a1          |            | 66     |          |             |         |       |     |      |
| 27       | P-5i0100-a1          | Produkt-5i0    | 100-a1           |            | 37     |          |             |         |       |     |      |
| 28       | P-5i0102-a1          | Produkt-5i0    | 102-a1           |            | 1      |          |             |         |       |     |      |
| 29       | P-5i0104-a1          | Produkt-5i0    | 104-a1           |            | 3      |          |             |         |       |     |      |
| 30       | P-5i0103-a1          | Produkt-5i0    | 103-a1           |            | 0      |          |             |         |       |     | -    |
| 14 4     | N Cockpit TVN_r      | oh TVN_ol      | CAREFULI P       | ROG        | BN 🖉 S | TU_LI    | BAS         |         |       | )   | · 🗉  |
| Bere     | it                   |                |                  | N          |        |          | ] 🛄 10      | 0% 😑 🚽  |       | (   | ÷ "  |
| <u> </u> |                      |                |                  |            |        |          |             |         |       |     |      |

Abbildung 6. Eingabe des Produktionsprogramms in das Arbeitsblatt "PROG"

#### 3.5 Teil-Behälter-Nachweis in das Arbeitsblatt "TBN" kopieren

Der Teil-Behälter-Nachweis beschreibt, in welchen Behälter jedes Teil bereitgestellt wird. Zur Eingabe öffnet der Anwender das Arbeitsblatt "TBN". Analog zur dort vorhanden Datenstruktur erstellt er (außerhalb des Werkzeugs) eine Liste mit Teil-Behälter-Nachweisen und kopiert sie in das Eingabe-Arbeitsblatt "TBN" (siehe Abbildung 7).

| Einf        | ugen ♂       | Arial $\cdot$ 10 $\cdot$ F     K $\underline{U}$ $A^*$ $\underline{\blacksquare}$ $\overline{H}$ $\cdot$ $\underline{\bullet}$ $\overline{\bullet}$ | =====<br>======<br>======<br>================= | Standard         ▼ | Formatvorlagen | G™ Einfügen ×<br>S× Löschen ×<br>E Format × | Σ * 27*<br> |  |
|-------------|--------------|----------------------------------------------------------------------------------------------------|------------------------------------------------|--------------------|----------------|---------------------------------------------|-------------|--|
| visch       | nenablage 🗔  | Schriftart 🗔 A                                                                                                    | usrichtung 🛛 🛱                                 | Zahl 🗔             |                | Zellen                                      | Bearbeiten  |  |
|             | E35          | ▼ ( ੈ <i>f</i> x                                                                                                    |                                                |                    |                |                                             |             |  |
| 1           | A            | В                                                                                                    | С                                              | D                  | E              | F                                           | G           |  |
| 23          |              |                                                                                                    |                                                |                    |                |                                             |             |  |
| 4           | Teil-Nr      | Teil-Bezeichnung                                                                                                    | Behälter-typ                                   |                    |                |                                             |             |  |
| 5           | 37777r3y     | Teil (anonymisiert)                                                                                                    | B2                                             |                    |                |                                             |             |  |
| 5           | 3777/xUf     | Teil (anonymisiert)                                                                                                    | B2                                             |                    |                |                                             |             |  |
| 7           | 3777y477     | Teil (anonymisiert)                                                                                                    | B3                                             |                    |                |                                             |             |  |
| 3           | 3777pU3x     | Teil (anonymisiert)                                                                                                    | B4                                             |                    |                |                                             |             |  |
| 9           | 3777pyU/     | Teil (anonymisiert)                                                                                                    | B2                                             |                    |                |                                             |             |  |
| 0           | 73777//rx-7/ | Teil (anonymisiert)                                                                                                    | B5,5                                           |                    |                |                                             |             |  |
| 1           | B77/43/7-7U  | Teil (anonymisiert)                                                                                                    | B3                                             |                    |                |                                             |             |  |
| 2           | By/U43U7-7p  | Teil (anonymisiert)                                                                                                    | B5,5                                           |                    |                |                                             |             |  |
| 3           | B3///U/3r-/U | Teil (anonymisiert)                                                                                                    | B3                                             |                    |                |                                             |             |  |
| 4           | 0815EEU//4   | Tell (anonymisiert)                                                                                                    | B3                                             |                    |                |                                             |             |  |
| 5           | 0815XX///4   | Tell (anonymisiert)                                                                                                    | Klein                                          |                    |                |                                             |             |  |
| 0           | 077/07/17    | Tell (anonymisiert)                                                                                                    | D2                                             |                    |                |                                             |             |  |
| 12          | C77/v7U/     | Tell (anonymisiert)                                                                                                    | D2<br>D2                                       |                    |                |                                             |             |  |
| 7           | C77/allula   | Teil (anonymisient)                                                                                                    | D2                                             |                    |                |                                             |             |  |
| 7<br>8<br>9 |              | ren (difutivitiisiert)                                                                                                    | Nem                                            |                    |                |                                             |             |  |
| 7<br>8<br>9 | C77/pU0x     | Toil (anonymiciant)                                                                                                    | kloin                                          |                    |                |                                             |             |  |

Abbildung 7. Eingabe des Teil-Behälter-Nachweises in das Arbeitsblatt "TBN"

# 4 Die richtige Anzahl Zeilen und Spalten in allen Arbeitsblättern erzeugen

In jedem Arbeitsblatt muss eine bestimme Anzahl von Spalten und Zeilen mit Formeln belegt werden, wie viele das sind, wird durch die Eingabedaten festgelegt. Wenn die Liste der Teileverwendungsnachweise im Arbeitsblatt "TVN\_roh" beispielsweise 1000 Zeilen umfasst, so müssen in das Arbeitsblatt mit den korrigierten Daten "TVN\_ok" 1000 Zeilen übertragen werden. Bei mehr Teileverwendungsnachweisen werden entsprechend mehr Zeilen benötigt, bei weniger Teileverwendungsnachweisen müssen Zeilen gelöscht werden. Die Arbeitsblätter im Werkzeug müssen vom Anwender manuell angepasst werden, indem er Zeilen bzw. Spalten kopiert oder löscht (eine automatische Belegung mit Formeln ist ohne Makros nicht möglich). Die Vorgehensweise wird am Beispiel des Arbeitsblatts "TVN\_ok" im folgenden Kapitel detailliert erläutert.

#### 4.1 Anpassen der Zeilen im Arbeitsblatt "TVN\_ok"

Zunächst passt der Anwender das Arbeitsblatt "TVN\_ok" an. Die zweite Zeile im Arbeitsblatt zeigt, wie viele Zeilen erforderlich sind. Ist die Zahl grün hinterlegt, so ist die Anzahl der Zeilen in diesem Arbeitsblatt korrekt und es muss nicht angepasst werden (Abbildung 8).

| atei Start   | Einfüge    | n Seitenlavo     | out Formein | Daten Überprüfe     | n Ansicht   | Acrobat             |       |               | ∞ 🕜 🗆      | æ |
|--------------|------------|------------------|-------------|---------------------|-------------|---------------------|-------|---------------|------------|---|
| L4759        | -          | f <sub>x</sub>   |             |                     |             |                     |       |               |            |   |
| A            | В          | С                | D           | E                   | F           | G                   | Н     | I             | T          |   |
| Liste de     | er Teil    | leverwend        | dungsnac    | hweise nach K       | orrektur d  | ler Daten           |       |               |            |   |
| Pormeln bit  | te kopiere | n bis einschließ | Slich Zeile | 4752                |             |                     |       |               |            |   |
| 3            |            |                  |             |                     |             |                     |       |               |            |   |
| Typ-Breite   | Тур        | MArt             | Material    | Produktbezeichnung  | Komponente  | Objektkurztext      | Menge | Stückzahl / M | Nonat 2010 | 1 |
| 0 Typ-Breite | Тур        | Material-Art     | Produkt-Nr  | Produkt-Bezeichnung | Teil-Nr     | Teil-Bezeichnung    | Menge | Stückzahl     |            |   |
| 33 breit     | Typ6       | anonymisiert     | P-6v0200-a1 | Produkt-6v0200-a1   | C77y/py3-7U | Teil (anonymisiert) | 3     | 3 5           | 7          |   |
| 34 breit     | Typ6       | anonymisiert     | P-6v0200-a1 | Produkt-6v0200-a1   | C7ddyp-7/   | Teil (anonymisiert) | 4     | 1 5           | 7          |   |
| 35 breit     | Typ6       | anonymisiert     | P-6v0200-a1 | Produkt-6v0200-a1   | C7ddy3-7U   | Teil (anonymisiert) | 3     | 3 5           | 7          |   |
| 36 breit     | Typ6       | anonymisiert     | P-6v0200-a1 | Produkt-6v0200-a1   | C7ddyf-7U   | Teil (anonymisiert) | 1     | 1 5           | 7          |   |
| 37 breit     | Typ6       | anonymisiert     | P-6v0200-a1 | Produkt-6v0200-a1   | C7dd4/-7/   | Teil (anonymisiert) | 3     | 3 5           | 7          |   |
| 38 breit     | Тур6       | anonymisiert     | P-6v0200-a1 | Produkt-6v0200-a1   | C77yyUy3-7U | Teil (anonymisiert) | 3     | 3 5           | 7          |   |
| 39 breit     | Typ6       | anonymisiert     | P-6v0200-a1 | Produkt-6v0200-a1   | C77yyUpp-7U | Teil (anonymisiert) | 3     | 3 5           | 7          |   |
| 40 breit     | Typ6       | anonymisiert     | P-6v0200-a1 | Produkt-6v0200-a1   | C77yyUpx-7U | Teil (anonymisiert) | 3     | 3 5           | 7          |   |
| 11 breit     | Typ6       | anonymisiert     | P-6v0200-a1 | Produkt-6v0200-a1   | C77yyUp3-7U | Teil (anonymisiert) | 3     | 3 5           | 7          |   |
| 12 breit     | Typ6       | anonymisiert     | P-6v0200-a1 | Produkt-6v0200-a1   | C77yyUp4-7U | Teil (anonymisiert) | 3     | 3 5           | 7          |   |
| 13 breit     | Typ6       | anonymisiert     | P-6v0200-a1 | Produkt-6v0200-a1   | C77yypU7-7U | Teil (anonymisiert) | 1     | 1 5           | 7          |   |
| 14 breit     | Typ6       | anonymisiert     | P-6v0200-a1 | Produkt-6v0200-a1   | C77yyr7y-7U | Teil (anonymisiert) | 1     | 1 5           | 7          |   |
| 15 breit     | Typ6       | anonymisiert     | P-6v0200-a1 | Produkt-6v0200-a1   | C77ypyfU-7U | Teil (anonymisiert) | 3     | 3 5           | 7          |   |
| 16 breit     | Typ6       | anonymisiert     | P-6v0200-a1 | Produkt-6v0200-a1   | C77ypfx/-7/ | Teil (anonymisiert) | 3     | 3 5           | 7          |   |
| 17 breit     | Typ6       | anonymisiert     | P-6v0200-a1 | Produkt-6v0200-a1   | C77yxryf-7U | Teil (anonymisiert) | 3     | 3 5           | 7          |   |
| 18 breit     | Typ6       | anonymisiert     | P-6v0200-a1 | Produkt-6v0200-a1   | Cr777xyp    | Teil (anonymisiert) | 3     | 3 5           | 7          |   |
| 19 breit     | Typ6       | anonymisiert     | P-6v0200-a1 | Produkt-6v0200-a1   | Cr777xyx    | Teil (anonymisiert) | 3     | 3 5           | 7          |   |
| 50 breit     | Typ6       | anonymisiert     | P-6v0200-a1 | Produkt-6v0200-a1   | Cr777xy3    | Teil (anonymisiert) | 3     | 3 5           | 7          |   |
| 51 breit     | Typ6       | anonymisiert     | P-6v0200-a1 | Produkt-6v0200-a1   | Cr777xx4    | Teil (anonymisiert) | 3     | 3 5           | 7          |   |
| 52 breit     | Typ6       | anonymisiert     | P-6v0200-a1 | Produkt-6v0200-a1   | 0816SH-X    | Teil (anonymisiert) | 3     | 3 5           | 7          |   |
| 53           |            |                  |             |                     |             |                     |       |               |            |   |
| 54           |            |                  |             |                     |             |                     |       |               |            |   |
|              |            | ·                |             |                     |             |                     | _     |               |            |   |

Abbildung 8. Arbeitsblatt "TVN\_ok " mit korrekter Anzahl von Zeilen

Ist die Zahl rot hinterlegt, so muss der Anwender die Anzahl der mit Formeln belegten Zeilen und Spalten an den Umfang anwendungsspezifischen Eingabedaten anpassen (siehe Abbildung 9 und Abbildung 10). Dies ist erforderlich, damit die Berechnungen vollständig durchgeführt werden (eine automatische Belegung mit Formeln ist uns ohne Makros leider nicht gelungen). Zur Anpassung entfernt der Anwender Zeilen, indem von hinten her löscht, oder er legt weitere Zeilen an, indem er die jeweils letzte Zeile kopiert. Zur einfacheren Orientierung ist die erste Spalte der mit Formeln zu belegenden Zeilen grau markiert.

Abbildung 9 zeigt ein Bild des Arbeitsblattes "TVN\_ok" mit zu wenigen Zeilen. In der Informationszeile (Zeile 2) ist die Anzahl der erforderlichen Zeilen rot hinterlegt, das signalisiert die Notwendigkeit zu Anpassungen. Der Anwender kopiert die letzte belegte Zeile (Im Bild Zeile 19) in die Zwischenablage und fügt sie in die Zeilen 20 bis 4752 ein.

| atei | Start       | Einrug     | en seitenia      | yout Former | n Daten Oberprui    | en Ansicht   | ACTODAL             |       | ~             |           |
|------|-------------|------------|------------------|-------------|---------------------|--------------|---------------------|-------|---------------|-----------|
| _    | C34         | +          | (° <i>J</i> ×    |             |                     |              | 1                   |       |               |           |
| 4    | A           | В          | C                | D           | E                   | F            | G                   | H     | I             | J         |
|      | Liste de    | er Teil    | everwen          | dungsnac    | hweise nach K       | orrektur d   | ler Daten           |       |               |           |
|      |             |            |                  | -           |                     |              |                     |       |               |           |
|      | ormeln bitt | e kopierei | n bis einschlief | lich Zeile  | 4752                |              |                     |       |               |           |
|      |             |            |                  |             |                     |              |                     |       |               |           |
| 1    | vp-Breite   | Tvp        | MArt             | Material    | Produktbezeichnung  | Komponente   | Obiektkurztext      | Menge | Stückzahl / M | onat 2010 |
| T    | vp-Breite   | Tvp        | Material-Art     | Produkt-Nr  | Produkt-Bezeichnung | Teil-Nr      | Teil-Bezeichnung    | Menge | Stückzahl     |           |
| s    | schmal      | Typ1       | anonymisiert     | P-1x0100-a1 | Produkt-1x0100-a1   | 3777/xUf     | Teil (anonymisiert) | 3     | 10            | 1         |
| s    | schmal      | Typ1       | anonymisiert     | P-1x0100-a1 | Produkt-1x0100-a1   | 3777y477     | Teil (anonymisiert) | 3     | 10            |           |
| s    | schmal      | Typ1       | anonymisiert     | P-1x0100-a1 | Produkt-1x0100-a1   | 3777pU3x     | Teil (anonymisiert) | 3     | 10            |           |
| s    | schmal      | Typ1       | anonymisiert     | P-1x0100-a1 | Produkt-1x0100-a1   | 3777pyU/     | Teil (anonymisiert) | 5     | 10            |           |
| s    | schmal      | Typ1       | anonymisiert     | P-1x0100-a1 | Produkt-1x0100-a1   | 73777//rx-7/ | Teil (anonymisiert) | 3     | 10            |           |
| s    | schmal      | Typ1       | anonymisiert     | P-1x0100-a1 | Produkt-1x0100-a1   | B77/43/7-7U  | Teil (anonymisiert) | 3     | 10            |           |
| s    | schmal      | Тур1       | anonymisiert     | P-1x0100-a1 | Produkt-1x0100-a1   | By/U43U7-7p  | Teil (anonymisiert) | 3     | 10            |           |
| s    | schmal      | Тур1       | anonymisiert     | P-1x0100-a1 | Produkt-1x0100-a1   | B3777U73r-7U | Teil (anonymisiert) | 3     | 10            |           |
|      |             |            |                  |             |                     |              |                     |       |               |           |
|      |             |            |                  |             |                     |              |                     |       |               |           |
|      |             |            |                  |             |                     |              |                     |       |               |           |
|      |             |            |                  |             |                     |              |                     |       |               |           |
|      |             |            |                  |             |                     |              |                     |       |               |           |
|      |             |            |                  |             |                     |              |                     |       |               |           |

Abbildung 9. Arbeitsblatt "TVN\_ok" mit zu wenigen Zeilen

Abbildung 10 zeigt ein Bild des Arbeitsblattes "TVN\_ok" mit zu vielen Zeilen. In der Informationszeile (Zeile 2) ist die Anzahl der erforderlichen Zeilen rot hinterlegt, das signalisiert die Notwendigkeit zu Anpassungen. Auch können in den überflüssigen Zellen Fehlermeldungen erscheinen. Zur Anpassung löscht der Anwender die unnötigen Zeilen (in der Abbildung die Zeilen 4753 bis 4757).

HyPlan Handlungskatalog: Kurzbeschreibung der Methoden

| K   🖵 | <b>19 -</b> (°1 - | 🚔   🗢       |                   | Renner-Exoten- | Sortierung.xls [Kompatib | ilitätsmodus] - N | Microsoft Excel     |                    |                | •        |
|-------|-------------------|-------------|-------------------|----------------|--------------------------|-------------------|---------------------|--------------------|----------------|----------|
| Datei | Start             | Einfüger    | n Seitenlayo      | out Formein    | Daten Überprüfe          | n Ansicht         | Acrobat             |                    | ♡ (?)          | - 6      |
|       | C4760             | (           | $f_x$             |                |                          |                   |                     |                    |                |          |
|       | A                 | В           | С                 | D              | E                        | F                 | G                   | Н                  | I              | J        |
| 1     | Liste de          | er Teil     | everwen           | dungsnach      | weise nach K             | orrektur d        | ler Daten           |                    |                |          |
| 2     | Formeln bitt      | e kopierer  | h bis einschließ  | Slich Zeile    | 4752                     |                   |                     |                    |                |          |
| 8     | Typ-Breite        | Тур         | MArt              | Material       | Produktbezeichnung       | Komponente        | Objektkurztext      | Menge              | Stückzahl / Mo | nat 2010 |
| 10    | Typ-Breite        | Тур         | Material-Art      | Produkt-Nr     | Produkt-Bezeichnung      | Teil-Nr           | Teil-Bezeichnung    | Menge              | Stückzahl      |          |
| 1742  | breit             | Тур6        | anonymisiert      | P-6v0200-a1    | Produkt-6v0200-a1        | C77yyUp4-7U       | Teil (anonymisiert) | 3                  | 57             |          |
| 743   | breit             | Тур6        | anonymisiert      | P-6v0200-a1    | Produkt-6v0200-a1        | C77yypU7-7U       | Teil (anonymisiert) | 1                  | 57             |          |
| 744   | breit             | Тур6        | anonymisiert      | P-6v0200-a1    | Produkt-6v0200-a1        | C77yyr7y-7U       | Teil (anonymisiert) | 1                  | 57             |          |
| 745   | breit             | Тур6        | anonymisiert      | P-6v0200-a1    | Produkt-6v0200-a1        | C77ypyfU-7U       | Teil (anonymisiert) | 3                  | 57             |          |
| 746   | breit             | Тур6        | anonymisiert      | P-6v0200-a1    | Produkt-6v0200-a1        | C77ypfx/-7/       | Teil (anonymisiert) | 3                  | 57             |          |
| 747   | breit             | Тур6        | anonymisiert      | P-6v0200-a1    | Produkt-6v0200-a1        | C77yxryf-7U       | Teil (anonymisiert) | 3                  | 57             |          |
| 748   | breit             | Тур6        | anonymisiert      | P-6v0200-a1    | Produkt-6v0200-a1        | Cr777xyp          | Teil (anonymisiert) | 3                  | 57             |          |
| 749   | breit             | Тур6        | anonymisiert      | P-6v0200-a1    | Produkt-6v0200-a1        | Cr777xyx          | Teil (anonymisiert) | 3                  | 57             |          |
| 750   | breit             | Тур6        | anonymisiert      | P-6v0200-a1    | Produkt-6v0200-a1        | Cr777xy3          | Teil (anonymisiert) | 3                  | 57             |          |
| 751   | breit             | Тур6        | anonymisiert      | P-6v0200-a1    | Produkt-6v0200-a1        | Cr777xx4          | Teil (anonymisiert) | 3                  | 57             |          |
| 752   | breit             | Тур6        | anonymisiert      | P-6v0200-a1    | Produkt-6v0200-a1        | 0816SH-X          | Teil (anonymisiert) | 3                  | 57             |          |
| 753   | #BEZUG!           | ########    | #BEZUG!           | #BEZUG!        | #BEZUG!                  | #BEZUG!           | #BEZUG!             | ########           | #BEZUG!        |          |
| 754   | #BEZUG!           | #########   | #BEZUG!           | #BEZUG!        | #BEZUG!                  | #BEZUG!           | #BEZUG!             | <del>#######</del> | #BEZUG!        |          |
| 755   | #BEZUG!           | ########    | #BEZUG!           | #BEZUG!        | #BEZUG!                  | #BEZUG!           | #BEZUG!             | <b>****</b>        | #BEZUG!        |          |
| 756   | #BEZUG!           | <b>****</b> | #BEZUG!           | #BEZUG!        | #BEZUG!                  | #BEZUG!           | #BEZUG!             |                    | #BEZUG!        |          |
| 757   | #BEZUG!           | ########    | #BEZUG!           | #BEZUG!        | #BEZUG!                  | #BEZUG!           | #BEZUG!             | *****              | #BEZUG!        |          |
| 758   |                   |             |                   |                |                          |                   |                     |                    |                |          |
| 759   |                   |             |                   |                |                          |                   |                     |                    |                |          |
| - + + | Cockpit           | TVN_r       | roh <b>TVN_ok</b> | BEH_LI PRO     | DG <u>TBN</u> STULLI     | BASIS 📈 R_1 🏑     | R_2 Kontrel 4       |                    |                | 1        |
| ereit |                   |             |                   |                |                          |                   |                     | 100 9              | 6 —            |          |

Abbildung 10. Arbeitsblatt "TVN\_ok" mit zu vielen Zeilen

#### 4.2 Anpassen der Pivot-Tabelle im Arbeitsblatt "STÜ\_LI"

Der Inhalt des Arbeitsblatts ""STÜ\_LI"" wird als so genannte Pivot-Tabelle von Excel aus dem Arbeitsblatt "AG\_ok" automatisch erzeugt. Pivot-Tabellen sind sehr praktisch, unter anderem passen sie die Anzahl der Zeilen und Spalten automatisch an. Allerdings aktualisieren sie sich in Excel nicht automatisch, wenn neue Daten eingegeben wurden. Die Aktualisierung muss der Anwender anstoßen, dazu klickt er mit der rechten Maustaste irgendwo in die Pivot-Tabelle, und wählt den Menüpunkt "Aktualisieren" aus (siehe Abbildung 11).

|                                                                     | ਡੋ ⊮) - (°≊ -   <del>-,</del> Re         | nner       | Exoten-S           | ortieru | ing (         | (Daten   | ano  | nymisiert | ).xls [Kon | npatibilität | . PivotTab                              | le-Tools       |       |         | 23   |
|---------------------------------------------------------------------|------------------------------------------|------------|--------------------|---------|---------------|----------|------|-----------|------------|--------------|-----------------------------------------|----------------|-------|---------|------|
| Dat                                                                 | ei Start Einfügen                        | Seit       | enlayou            | Forme   | In I          | Daten    | Üb   | erprüfen  | Ansicht    | Entwickler   | tc Optionen                             | Entwur         | f 🛛 🕄 | - 6     | 53   |
|                                                                     | A                                        |            | В                  |         |               |          | С    |           |            | D            | E                                       |                | F     |         | F    |
| 1                                                                   | Typ-Breite                               | (All       | e)                 |         | <b>-</b> E    | Bitte Pi | vo-1 | abelle m  | ianuell ak | tualisieren  | 1                                       |                |       |         |      |
| 2                                                                   | Тур                                      | (All       | e)                 |         | •             |          |      |           |            |              |                                         |                |       |         |      |
| 3                                                                   | Material-Art                             | (All       | e)                 |         | -             |          |      |           |            |              |                                         |                |       |         | - 11 |
| 4                                                                   |                                          |            | K <u>o</u> pierer  | n       |               |          |      |           |            |              |                                         |                |       |         | - 1  |
| 5                                                                   | Summe von Menge                          | <b>P</b>   | Zellen <u>f</u> o  | ormatie | eren.         |          |      | <b>•</b>  | Produkt-   | Bezeici -    |                                         |                |       |         | - 1  |
| 0-a1 □P-1x0100-a2 □P-1x0100.A01-1 □P-1x0200-a1<br>7 Teil-Nr         |                                          |            |                    |         |               |          |      |           |            |              |                                         |                |       |         | -    |
| 7 Teil-Nr Aktualisieren 0100-a1 Produkt-1x0100-a2 Produkt-1x0100.AC |                                          |            |                    |         |               |          |      |           |            |              |                                         |                |       | x0200-a | 1    |
| 8                                                                   |                                          |            |                    |         |               |          |      |           |            |              |                                         |                |       |         | 6    |
| 9                                                                   | ■3777/xUf                                |            | Filter             |         |               |          | •    | 3         |            | 3            |                                         | 3              |       |         | 3    |
| 10                                                                  | ■3777y477                                |            | Teilergel          | hnic "D | rodu          | ikt Nr"  |      | 3         |            | 3            |                                         | 3              |       |         | 3    |
| 11                                                                  | ■3777pU3x                                |            | Tellergel          |         | Touc          |          |      | 3         |            | 3            |                                         | 3              |       |         | 3    |
| 12                                                                  | ■3777pyU/                                |            | <u>E</u> rweiter   | n/Red   | uzier         | en       | •    | 5         |            | 5            |                                         | 5              |       |         | 5    |
| 13                                                                  | ■73777//rx-7/                            | ۵          | Gruppie            | ren     |               |          |      | 3         |            | 3            |                                         |                |       |         | 3    |
| 14                                                                  | ■B77/43/7-7U                             | 4          | Gruppia            | rung a  | ufbe          | han      |      | 3         |            | 3            |                                         | 3              |       |         |      |
| 15                                                                  | By/U43U7-7p                              |            | Giuppie            | iung a  |               |          |      | 3         |            | 3            |                                         |                |       |         |      |
| 16                                                                  | ■B3777U73r-7U                            |            | <u>V</u> erschie   | ben     |               |          | •    | 3         |            | 3            |                                         | 3              |       |         | 3    |
| 17                                                                  | ■0815EEU774                              | ×          | "Produkt           | t-Nr" e | <u>n</u> tfer | men      |      | 0,041     |            | 0,041        |                                         | 0,041          |       | 0,04    | 1    |
| 18                                                                  | ■0815XX//74                              | <b>0</b> . | Feldeins           | tellun  | nen           |          |      | 3         |            | 3            |                                         | 3              |       |         | 3    |
| 19 BC77/y77/ 1 3                                                    |                                          |            |                    |         |               |          |      |           |            |              | 3                                       |                |       | 1       |      |
| 20                                                                  | 20 CT7/y7U7 _ Protiable-Optionen 3 3 3 3 |            |                    |         |               |          |      |           |            |              |                                         |                |       |         |      |
| 21                                                                  | ■C77/y7U/                                |            | Fel <u>d</u> liste | anzei   | gen           |          |      | 3         |            | 3            |                                         | 3              |       |         | 3 🗸  |
| 14 4                                                                | Cockpit / TVI                            | N_rol      | <u>דVN</u>         | _ok 🦯   | BEH           | I_LI ∕   | PR   | од 📈 тв   | N STÜ      |              |                                         |                |       | •       | I    |
| Berei                                                               | it 🔚                                     |            |                    |         |               |          |      |           | _          |              | 100 100 100 100 100 100 100 100 100 100 | % <del>-</del> |       |         | Ð "; |

Abbildung 11. Pivot-Tabelle im Arbeitsblatt "STÜ\_LI" aktualisieren

# 4.3 Anpassen der Zeilen und Spalten in den Arbeitsblättern "Basis", "R\_x" und "Cockpit"

Zur Anpassung der Zeilen und Spalten in allen weiteren Arbeitsblättern öffnet der Anwender diese nacheinander, am einfachsten in Reihenfolge der Reiter. Anzupassen sind die Zeilen und Spalten in den Arbeitsblättern:

- BASIS
- R\_1 und R\_2
- Cockpit

Das Vorgehen wurde am Beispiel des Arbeitsblatts "TVN\_ok" detailliert erläutert. Die Anzahl der erforderlichen Zeilen und Spalten wird vom Werkzeug ermittelt und dem Anwender jeweils in der Informationszeile (Zeile 2) angezeigt. Wenn dort keine Angabe vorhanden ist, so braucht der Anwender in diesem Arbeitsblatt keine Anpassungen vor zu nehmen. Ist beispielsweise lediglich eine Zahl für die Zeilen vorgegeben, so brauchen die Spalten nicht angepasst zu werden.

Hinweis: Eventuelle Fehlermeldungen verschwinden, sobald alle Arbeitsblätter korrekt angepasst sind, und ein gültiges "Anfangsprodukt" im Cockpit ausgewählt wurde.

Hinweis: Bis alle Arbeitsblätter angepasst sind, können Fehlermeldungen auftreten, da diese teilweise wechselseitig aufeinander bezogen sind. Außerdem muss im "Cockpit" ein "Anfangsprodukt" aus dem <u>aktuellen</u> Datensatz ausgewählt werden, nachdem alle Arbeitsblätter angepasst sind. Eventuelle Fehlermeldungen verschwinden, sobald alle

Arbeitsblätter korrekt angepasst sind, und ein gültiges Anfangsprodukt im Cockpit ausgewählt wurde.

#### 4.4 Überprüfung im Arbeitsblatt "Kontrolle"

Hier kann auf einen Blick überprüft werden, ob die Anzahl der Zeilen und Spalten in jedem der Arbeitsblätter stimmt (dann ist die Zahl grün hinterlegt). Falls eine Zahl rot hinterlegt ist, so muss die Anzahl der Zeilen bzw. Spalten im entsprechenden Arbeitsblatt wie oben beschrieben durch Löschen oder Kopieren angepasst werden.

|    | A                                                                                           | B C                      | D             | E            | F             | G           | Н            | I | J |   |
|----|---------------------------------------------------------------------------------------------|--------------------------|---------------|--------------|---------------|-------------|--------------|---|---|---|
| 1  | Überprüfung, ob in allen Tabellen die richtige Anzahl<br>von Zeilen und Spalten kopiert ist |                          |               |              |               |             |              |   |   |   |
| 2  |                                                                                             | Arboitchlatt             | bi            | s Zeile      | bi            | s Spalte    |              |   |   |   |
| 3  |                                                                                             | Albeitsblatt             | Soll          | lst          | Soll          | lst         |              |   |   |   |
| 4  |                                                                                             | Cockpit                  | 109           | 109          | 11            | 11          |              |   |   |   |
| 5  |                                                                                             | TVN_ok                   | 4752          | 4752         | optional      | optional    |              |   |   |   |
| 6  |                                                                                             | BASIS                    | 312           | 312          | CY            | CY          |              |   |   |   |
| 7  |                                                                                             | R_1                      | 309           | 309          | CS            | CS          |              |   |   | = |
| 8  |                                                                                             | R_2                      | 108           | 108          | CR            | CR          |              |   |   |   |
| 9  |                                                                                             |                          |               |              |               |             |              |   |   |   |
| 10 | Levende                                                                                     |                          |               |              |               |             |              |   |   | _ |
| 11 | Legende                                                                                     | Anzahl der kopierten Zei | ilen bzw. Spa | lten ist     |               |             |              |   |   | - |
| 13 |                                                                                             | in Ordnung               |               |              |               |             |              |   |   |   |
| 14 |                                                                                             | zu gering oder zu grol   | Bitte anpas   | ssen (Zeilen | bzw. Spalten  | kopieren od | ler löschen) |   |   |   |
| 15 | 15 Aufgrund unterschiedlicher Struktur ist keine automatische Überprüfung möglich           |                          |               |              |               |             |              |   |   |   |
| 16 |                                                                                             |                          |               |              |               |             |              |   |   |   |
| 17 |                                                                                             | roh TVN ok DEU LT DDC    |               | DACIC (      | <b>P1 P</b> 2 | Kantualla 🕅 |              |   |   |   |

Abbildung 12. Das Arbeitsblatt "Kontrolle" zeigt, ob die Zeilen und Spalten in allen Arbeitsblättern korrekt angepasst sind

# 5 Schritt 5: Interpretation der Ergebnisse im Cockpit

Im Cockpit sind die Planungsergebnisse dargestellt.

#### 5.1 Die Ergebnisse im Cockpit

Das Arbeitsblatt "Cockpit" listet alle Produkte in der Weise sortiert auf, dass der Mengenanteil möglichst stark und die Teilevielfalt möglichst gering zunehmen. Ganz oben steht das Produkt mit der ausgeprägtesten Renner-Charakteristik, ganz unten steht der größte Exot (siehe Abbildung 13). Werden die ersten Produkte der Liste auf ein Arbeitssystem zugeteilt, so entsteht ein Rennersystem, das große Stückzahlen mit einer begrenzten Zahl an unterschiedlichen Teilen, die bereitgestellt werden müssen, herstellen kann.

Bei der Sortierung durch Excel wird das jeweils nächste Produkt so ausgewählt, dass die Gesamtstückzahl möglichst stark zunimmt, dabei aber möglichst wenige zusätzliche Teile benötigt werden. Zusätzliche Teile sind Teile, die die bereits zugeordneten Produkte nicht benötigen (diese müssen im Arbeitssystem zusätzlich bereitgestellt werden).

Die Grenze zwischen Rennern und Exoten kann der Anwender selber ziehen, beispielsweise bei 50% der zu fertigenden Gesamtstückzahl (Spalte F) oder 33% des bereitzustellenden Volumens (Spalte K).

| H١ | vPlan          | Handlund   | skatalog: | Kurzbeschreibur          | na der | Methoden |
|----|----------------|------------|-----------|--------------------------|--------|----------|
|    | <i>y</i> 10011 | i lananang | jonanog.  | 1 tai Eb 0000i ii olibai | .9     |          |

| M1:       | 15 • (*                              | f <sub>x</sub>                             |           |                |                   |            |                  |                                |                |                   |
|-----------|--------------------------------------|--------------------------------------------|-----------|----------------|-------------------|------------|------------------|--------------------------------|----------------|-------------------|
| A         |                                      | C<br>dukten nach Pe                        | D<br>D    | E<br>nd Evoter | F                 | G          | Н                | I                              | J              | К                 |
| sorue     |                                      |                                            | memu      |                |                   |            |                  |                                |                |                   |
| ormeln bi | itte kopieren bis einsch             | lieblich Zeile                             |           | 109            |                   |            |                  |                                |                |                   |
|           | Gewichtu                             | ing                                        | Nach S    | tückzahl pro   | Monat gew         | ichten     | < Diopdow        | -Menü (Mausi                   | blick/         |                   |
|           | Optimierungsk                        | riterium                                   | Anz       | ahl unterschi  | edlicher Te       | ile        | < Diopdow        | -Menü (Mausi                   | ldick/         |                   |
|           | Anfangspro                           | odukt                                      | Produk    | t_mit_der_hö   | chsten_Stü        | ckzahl     |                  | P-5k0204-a1                    |                | < Diapdown-A      |
|           |                                      |                                            |           |                | _                 |            |                  |                                |                |                   |
|           |                                      | Zugeordnete                                | Produkt   | e              |                   | E          | Bereitstel       | ung der B                      | Einzelteile    | ;                 |
| Schritt   | Teilenummer                          | Bezeichnung                                |           | Stückzahl      |                   | Anzahl     | Volu<br>der Bebä | men<br>ilter (m <sup>s</sup> ) | Ber<br>der Beb | eite<br>älter (m) |
|           |                                      | bozonomiang                                | absolut   | Summe          | Anteil            |            | Summe            | Anteil                         | Summe          | Anteil            |
| 2         | 1 P-5k0204-a1<br>2 P-5k0200-a1       | Produkt-5k0204-a1<br>Produkt-5k0200-a1     | 24<br>173 | 24<br>197      | 1,01%             | 37<br>39   | 0,92             | 9,14%<br>10,10%                | 11,18<br>11,98 | 10,67%            |
| 4         | P-5i0200-a1                          | Produkt-5i0200-a1<br>Produkt-5j0200-a1     | 193<br>94 | 390<br>484     | 16,34%            | 42         | 1,16<br>1,20     | 11,54%                         | 13,18<br>13,58 | 12,58%            |
| 5         | P-5k0100-a1                          | Produkt-5k0100-a1<br>Produkt-5i0100-a1     | 110<br>37 | 594<br>631     | 24,88%            | 46         | 1,29<br>1,29     | 12,85%                         | 14,78<br>14,78 | 14,10%            |
| 7         | 7 P-5j0100-a1                        | Produkt-Sj0100-a1                          | 28        | 659            | 27,61%            | 46         | 1,29             | 12,85%                         | 14,78          | 14,10%            |
|           | P-5k0200-a-neu                       | Produkt-5k0200-a-ne                        | 25        | 722            | 30,25%            | 40         | 1,34             | 13,33%                         | 15,18          | 14,48%            |
| 10        | 1 P-5 0200-a-neu<br>1 P-5k0204-a-neu | Produkt-5j0200-a-ne<br>Produkt-5k0204-a-ne | 8         | 730<br>736     | 30,58%<br>30,83%  | 47<br>47   | 1,34<br>1,34     | 13,33%                         | 15,18<br>15,18 | 14,48%            |
| 12        | (1P-5j0204-a-neu<br>3 P-5j0104-a1    | Produkt-5j0204-a-ne<br>Produkt-5j0104-a1   | 15<br>5   | 751<br>756     | 31,46%<br>31,67%  | 48<br>48   | 1,38<br>1,38     | 13,81%<br>13,81%               | 15,58<br>15,58 | 14,87%<br>14,87%  |
| 14        | P-5j0204-a1<br>P-5a0204-a1           | Produkt-5j0204-a1<br>Produkt-5a0204-a1     | 9<br>108  | 765<br>873     | 32,05%<br>36,57%  | 48<br>56   | 1,38<br>1,52     | 13,81%<br>15,13%               | 15,58<br>18,58 | 14,87%            |
| 16        | P-5a0204-a-neu<br>P-5a0104-a1        | Produkt-5a0204-a-ne<br>Produkt-5a0104-a1   | 1         | 874<br>916     | 36,61%            | 56<br>57   | 1,52             | 15,13%                         | 18,58<br>18,98 | 17,73%            |
| 18        | P-5a01S8-a1                          | Produkt-Sa01S8-a1                          | 34        | 950            | 39,80%            | 60         | 1,62             | 16,15%                         | 20,08          | 19,16%            |
| 20        | P-5i0104-a1                          | Produkt-Si0104-a1                          | 3         | 971            | 40,68%            | 62         | 1,71             | 17,112                         | 20,88          | 19,92%            |
| 22        | P-1x0200-a2<br>P-1x0200-a1           | Produkt=1x0200-a2<br>Produkt=1x0200-a1     | 107       | 1078           | 45,92%            | 75         | 1,94             | 19,39%                         | 25,48<br>25,48 | 24,31%            |
| 23        | P-1y0200-a3<br>P-1y0200-a1           | Produkt-1y0200-a3<br>Produkt-1y0200-a1     | 40        | 1136           | 47,59%            | 77         | 2,01 2,01        | 20,10%                         | 26,28          | 25,08%            |
| 25        | 5 P-1y0100-a3<br>5 P-1x0100-a1       | Produkt-1y0100-a3<br>Produkt-1x0100-a1     | 73<br>10  | 1214<br>1224   | 50,86%            | 79<br>79   | 2,09<br>2,09     | 20,82%                         | 27,08<br>27,08 | 25,84%            |
| 27        | 7 P-1x0100-a2<br>3 P-1y0100-a1       | Produkt-1x0100-a2<br>Produkt-1y0100-a1     | 20        | 1244<br>1247   | 52,12%            | 79<br>79   | 2,09             | 20,82%                         | 27,08<br>27,08 | 25,84%<br>25,84%  |
| 29        | P-1y0100.00A-1<br>P-1y0200.00A-1     | Produkt-1y0100.00A-<br>Produkt-1y0200.00A- | 70<br>10  | 1317<br>1327   | 55,17%<br>55,59%  | 80<br>80   | 2,11<br>2,11     | 21,06%                         | 27,48          | 26,22%            |
| 37        | 1 P-5k0158-a1                        | Produkt-5k01S8-a1<br>Produkt-1x0100_001-1  | 6         | 1333           | 55,84%            | 81         | 2,16             | 21,54%                         | 27,88          | 26,60%            |
| 33        | P-5k0105-a1                          | Produkt-5k0105-a1                          | 8         | 1359           | 56,93%            | 87         | 2,36             | 23,52%                         | 30,18          | 28,80%            |
| 35        | P-50105-a1                           | Produkt-5µ0105-a1<br>Produkt-5µ0105-a1     | 125       | 1491           | 62,46%            | 121        | 2,40             | 24,00%                         | 41,79          | 23,16%            |
| 35        | P-5a0105-a1<br>P-5u0100-a1           | Produkt-5a0105-a1<br>Produkt-5u0100-a1     | 66<br>19  | 1557           | 65,23%            | 124        | 3,27<br>3,32     | 32,63%                         | 42,6<br>43,03  | 40,65%            |
| 38        | P-5a0100-a1<br>P-5a0200-a1           | Produkt-5a0100-a1<br>Produkt-5a0200-a1     | 11<br>36  | 1587<br>1623   | 66,49%<br>67,99%  | 129        | 3,36<br>3,50     | 33,58%<br>34,90%               | 43,43 45,03    | 41,44%            |
| 40        | P-5a0200-a-neu<br>1 P-5u0200-a1      | Produkt-5a0200-a-n<br>Produkt-5u0200-a1    | 17<br>1   | 1640<br>1641   | 68,71%<br>68,75%  | 133<br>133 | 3,50<br>3,50     | 34,90%<br>34,90%               | 45,03<br>45,03 | 42,97%            |
| 42        | P-4a0200-a1                          | Produkt-4a0200-a1<br>Produkt-4a0100-a1     | 66        | 1707           | 71,51%            | 151<br>152 | 4,03             | 40,23%                         | 50,95<br>51,25 | 48,62%            |
| 44        | P-2z0200-a1                          | Produkt-2z0200-a1                          | 18        | 1734           | 72,64%            | 156        | 4,16             | 41,49%                         | 52,85          | 50,43%            |
| 40        | P-5a0204-a2                          | Produkt-5a0204-a2<br>Produkt-5a0204-a2     | 1         | 1744           | 73,10%            | 159        | 4,55             | 45,45%                         | 54,25          | 51,77%            |
| 41        | P-5v0204-a1<br>P-5v0104-a1           | Produkt-5v0204-a1<br>Produkt-5v0104-a1     | 55        | 1808           | 78,05%            | 178        | 5,23             | 52,22/                         | 61,15          | 58,35%            |
| 49        | P-5v0104-a2<br>P-6v0200-a1           | Produkt-5v0104-a2<br>Produkt-6v0200-a1     | 4         | 1867<br>1939   | 78,22%            | 180<br>188 | 5,30<br>5,81     | 52,94%<br>58,03%               | 61,95<br>65,05 | 59,11%<br>62,07%  |
| 51        | 1 P-6v0100-a1<br>2 P-6u0200-a1       | Produkt-6v0100-a1<br>Produkt-6u0200-a1     | 46        | 1985<br>2010   | 83,16%            | 189<br>193 | 5,86<br>6,05     | 58,51%<br>60,42%               | 65,45<br>67,05 | 62,45%            |
| 53<br>54  | P-6u0100-a1                          | Produkt-6u0100-a1<br>Produkt-5u0204-a1     | 3         | 2013<br>2058   | 84,33%            | 193<br>201 | 6,05<br>6,23     | 60,42%<br>62,16%               | 67,05<br>69,75 | 63,98%            |
| 55        | P-5u0104-a1                          | Produkt-5u0104-a1<br>Produkt-5u0158-a1     | 33        | 2091           | 87,60%            | 201        | 6,23             | 62,16%                         | 69,75<br>70,55 | 66,56%            |
| 57        | 7 P-5d00204-a1                       | Produkt-5d00204-a1                         | 7         | 2108           | 88,31%            | 205        | 6,39             | 63,84%                         | 71,35          | 68,08%            |
| 55        | P-5u0204-a2                          | Produkt-5u0204-a2                          | 10        | 2103           | 88,77%            | 203        | 6,44             | 64,32%                         | 71,78          | 68,49%            |
| 60        | P-3u0100-a2                          | Produkt-3u0100-a2<br>Produkt-3u0200-a-n    | 69<br>33  | 2168           | 93,05%            | 242        | 7,43             | 75,82%                         | 83,39          | 13,57%            |
| 62        | P-3u0100-a1<br>P-3u0200-a2           | Produkt-3u0100-a1<br>Produkt-3u0200-a2     | 7         | 2228<br>2230   | 93,34%<br>93,42%  | 248<br>248 | 7,59<br>7,59     | 75,82%<br>75,82%               | 85,4<br>85,4   | 81,49%<br>81,49%  |
| 64        | P-3u0200-a1<br>P-3v0100-a1           | Produkt-3u0200-a1<br>Produkt-3u0100-a1     | 12        | 2242<br>2267   | 93,93%<br>94,97%  | 249<br>253 | 7,61             | 75,94%                         | 85,8<br>87,4   | 81,87%<br>83,40%  |
| 66<br>67  | P-3v0100-a2<br>P-3v0200-a1           | Produkt-3v0100-a2<br>Produkt-3v0200-a1     | 1         | 2268<br>2277   | 95,01%<br>95,39%  | 253<br>254 | 7,79<br>7.81     | 77,74%                         | 87,4<br>87,8   | 83,40%<br>83,78%  |
| 88        | P-3v0200-a2                          | Produkt-3v0200-a2<br>Produkt-2v0100-a1     | 2         | 2279           | 95,48%            | 254        | 7,81             | 77,98%                         | 87,8           | 83,78%            |
| 70        | P-5u0204-a-neu                       | Produkt-Su0204-a-n                         | 10        | 2291           | 95,98%            | 262        | 8,03             | 80,17%                         | 90,7           | 86,55%            |
| 72        | 2 P-5a0202-a1                        | Produkt-Sa0202-a1                          | 10        | 2301           | 96,82%            | 272        | 0,55<br>8,55     | 85,38%                         | 94,6           | 90,27%            |
| 73        | P-5u0202-a1                          | Produkt-Su0202-a1<br>Produkt-Su0102-a1     | 10<br>10  | 2321<br>2331   | 37,24%<br>97,65%  | 276<br>278 | 8,66<br>8,71     | 86,52%                         | 96,1<br>96,9   | 91,70%            |
| 75        | P-5k0103-a1<br>P-5k0203-a1           | Produkt-5k0103-a1<br>Produkt-5k0203-a1     | 10<br>1   | 2341<br>2342   | 98,07%<br>98,11%  | 284<br>284 | 9,14<br>9,14     | 91,25%<br>91,25%               | 99,4<br>99,4   | 94,85%<br>94,85%  |
| 77        | P-5a0203-a1<br>P-5d00103-a1          | Produkt-5a0203-a1<br>Produkt-5d00103-a1    | 7         | 2349<br>2359   | 98,41%<br>98,83%  | 285<br>289 | 9,19<br>9,63     | 91,73%<br>96,17%               | 99,8<br>101,6  | 95,23%<br>96,95%  |
| 75        | P-5d00203-a1<br>P-5v0103-a1          | Produkt-5d00203-a1<br>Produkt-5v0103-a1    | 10        | 2369<br>2370   | 99,25%<br>99.29%  | 289<br>289 | 9,63<br>9,63     | 96,17%<br>96.17%               | 101,6<br>101.6 | 96,95%<br>96,95%  |
| 81        | 1 P-5v0203-a1                        | Produkt-5v0203-a1<br>Produkt-5i0203-a1     | 5         | 2375           | 99,50%<br>99,58%  | 289        | 9,63<br>9,63     | 96,17%<br>96,64%               | 101.6          | 96,95%<br>97,33%  |
| 83        | P-5j0103-a1                          | Produkt-5j0103-a1                          | 1         | 2378           | 99,62%            | 290        | 9,68<br>0,720    | 96,64%                         | 102            | 97,33%            |
| 84        | P-5k0202-a1                          | Produkt-Sk0202-a1<br>Produkt-Si0102-a1     | 2<br>1    | 2380           | 33,71%<br>99,75%  | 291        | 9,73             | 37,12%<br>97,60%               | 102,4          | 37,71%<br>98,09%  |
| 86        | 7 P-5i0202-a1<br>7 P-5i0203-a1       | Produkt-5i0202-a1<br>Produkt-5i0203-a1     | 1         | 2382<br>2383   | 99,79%<br>99,83%  | 292<br>293 | 9,77<br>9,82     | 97,60%<br>98,08%               | 102,8<br>103,2 | 98,09%<br>98,47%  |
| 88        | P-5j0102-a1<br>P-5j0202-a1           | Produkt-5j0102-a1<br>Produkt-5j0202-a1     | 1         | 2384<br>2385   | 99,87%<br>99,92%  | 294<br>294 | 9,87<br>9.87     | 98,56%<br>98,56%               | 103,6<br>103,6 | 98,85%<br>98,85%  |
| 90        | P-5j01S8-a1                          | Produkt-5j0158-a1<br>Produkt-5u0103-a1     | 1         | 2386           | 99,96%<br>100.00% | 295<br>297 | 9,92             | 99,04%                         | 104<br>104 8   | 99,24%<br>100.00% |
| 92        | P-1x0200.A01-1                       | Produkt-1x0200.A01-                        | 0         | 2387           | 100,00%           | 297        | 10,01            | 100,00%                        | 104,8          | 100,00%           |
| 94        | P-5k0102-a1                          | Produkt-5k0102-a1                          | 0         | 2387           | 100,00%           | 237        | 10,01            | 100,00%                        | 104,8          | 100,00%           |
| 95        | g m-5a0103-a1                        | Produkt-5a0103-a1                          | 0         | 2387           | 100,00%           | 297        | 10,01            | 100,00%                        | 104,8          | 100,00%           |

Abbildung 13. Interpretation der Ergebnisse im Cockpit

Zur Sortierung nach Renner/Exoten kann der Anwender zwei Zielfunktionen kombinieren.

Zum einen kann er die Gewichtung nach Mengenanteil ein- bzw. abschalten, also

- jedes Produkt nach Stückzahlanteil pro Monat gewichten oder
- alle Produkte gleich gewichten.

Zum zweiten wählt der Anwender aus, wie die zusätzlich erforderlichen Teile berücksichtigt werden:

- Anzahl zusätzlicher unterschiedlicher Teile
- Breite der zusätzlichen Behälter
- Volumen der zusätzlichen Behälter

Als drittes kann der Anwender auswählen, mit welchem Produkt die Renner/Exoten-Sortierung beginnen soll.

- Produkt mit der höchsten Stückzahl (wird vom Tool automatisch eingetragen)
- Auswahlliste f
  ür den Benutzer erzeugen → Das Tool erzeugt eine Liste aller Produkte, aus denen der Anwender auswählen kann.

Die Bedienung wird am Beispiel der Auswahl des Anfangsprodukts erläutert (siehe Abbildung 14, die Menüs zur Auswahl befinden sich oben im Arbeitsblatt Cockpit). Zur Auswahl klickt der Anwender das Drop-Down-Menü hinter "Anfangsprodukt" an. Direkt rechts daneben erscheint nun ein Auswahlschalter. Bei einem Klick auf diesen Schalter erscheint eine Liste mit allen Auswahlmöglichkeiten, aus denen der Anwender eine durch Klick auswählt.

| 3 |                       |                                                                              |                             |
|---|-----------------------|------------------------------------------------------------------------------|-----------------------------|
| 4 | Gewichtung            | Alle Produkt gleich gewichten                                                | < Dropdown-Menü (Mausklick) |
| 6 | Optimierungskriterium | Breite der Behälter (kummuliert) [mm]                                        | < Dropdown-Menü (Mausklick) |
| 8 | Anfangsprodukt        | Auswahlliste_für_den_Benutzer_erzeugen                                       | P-5k0204-a1                 |
| 9 |                       |                                                                              | 1.) Erzeugen des Schalters  |
|   |                       |                                                                              | durch Klick auf die Zelle   |
| 3 |                       |                                                                              |                             |
| 4 | Gewichtung            | Alle Produkt gleich gewichten                                                | < Dropdown-Menü (Mausklick) |
| 6 | Optimierungskriterium | Breite der Behälter (kummuliert) [mm]                                        | < Dropdown-Menü (Mausklick) |
| 1 | Anfangsprodukt        | Auswahlliste_für_den_Benutzer_erzeugen                                       | P-5k0204-a1                 |
| 9 |                       | Produkt_mit_der_höchsten_Stückzahl<br>Auswahiliste_für_den_Benutzer_erzeugen | 2.) Klick auf den Schalter  |
|   |                       | - I                                                                          | öffnet das Menü             |

Abbildung 14. Auswahl der Optimierungsfunktionen im Cockpit

# Hinweis zum Download

Dieses Dokument steht zum kostenfreien Download bereit unter: <u>www.hyplan.org</u>. Klicken Sie im Navigationsmenü auf  $\rightarrow$  Ergebnisse, dort auf  $\rightarrow$ Downloads und dann auf <u>Download Renner / Exoten Leitfaden</u>.